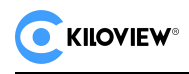

# **Manual for KiloLink Server Pro**

# **Bonding Service and Centralized Device**

# **Management Platform**

(kiloLink Server Pro V1.00.0014)

Draft

Kiloview Electronics Co.,Ltd.

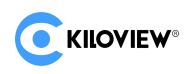

# Legal Notices

If you accept this document from Changsha Kiloview Electronic Technology Co., Ltd. (hereinafter referred to as "Kiloview Electronic"), it means that you have agreed to the following terms. If you do not agree to the following terms, please stop using this document.

The copyright of this document belongs to Changsha Kiloview Electronic Technology Co., Ltd. Any rights not expressly granted in this document are reserved. The document contains proprietary information of Kiloview Electronic. No unit or individual may copy, transmit, distribute, use or disclose this document and any Pictures, tables, data and other information contained in this document without the prior written permission of Kiloview Electronic.

☑ is a registered trademark of Kiloview Electronics. The names and logos of Kiloview Electronics products are trademarks or registered trademarks of Kiloview Electronics. Other product or company names mentioned in this document may be trademarks or registered trademarks of their respective owners. Without the prior written consent of Kiloview Electronics or the third-party right holder, reading this document does not imply or grant, either implicitly, by estoppel, or in any other way, any rights to use any trademarks or other marks appearing in this document

This product complies with the design requirements for environmental protection and personal safety. The storage, use and disposal of the product should comply with the product manual, relevant contracts or the laws and regulations of relevant countries.

This document is provided on an "as is" and "as is only" basis. The information in this document will be continuously updated as Kiloview Electronics' products

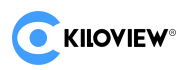

and technologies advance, and Kiloview Electronics will no longer notify you of updates to such information.

For matters not covered in this document, please visit the website of Kiloview

Electronics (www.Kiloview.com) ,get relevant information and technical support.

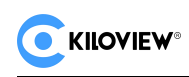

# contents

| 1. System introduction 1 -              |
|-----------------------------------------|
| 1.1. Introduction 1 -                   |
| 1.2. Features 2 -                       |
| 1.2.1. Multi-link bonding 2 -           |
| 1.2.2. Multi-protocol Conversion 3 -    |
| 1.2.3. Batch Management 4 -             |
| 1.2.4. Small Resource Usage 4 -         |
| 2. Products Parameter 5 -               |
| 2.1. Main Function 5 -                  |
| 2.2. Support Notes 6 -                  |
| 2.3. Hardware Configuration 7 -         |
| 2.4. System Parameters 7 -              |
| 2.5. Software Environment 8 -           |
| 2.6. Port Description 9 -               |
| 3. Installation and Deployment 10 -     |
| 3.1. Container Installation 10 -        |
| 3.2. Software Deployment 11 -           |
| 4. Instructions for Use 15 -            |
| 4.1. Log in to KiloLink Server Pro 15 - |
| 4.2. KiloLink Server Pro HomePage 16 -  |

| 4.3. Top Navigation 17 -          |
|-----------------------------------|
| 4.3.1. Alias Modification 18 -    |
| 4.3.2. Password Revise 20 -       |
| 4.3.3. System Maintain 21 -       |
| 4.3.4. Language Switch 22 -       |
| 4.3.5.Version Information 22 -    |
| 4.4. Device Management 23 -       |
| 4.4.1. Equipment Overview 23 -    |
| 4.4.2. Device Permissions 24 -    |
| 4.4.3.Catalog Management 26 -     |
| 4.4.4. Equipment maintenance 31 - |
| 4.5. User Management 42 -         |
| 4.5.1. Add User 42 -              |
| 4.5.2. Modify User 43 -           |
| 4.5.3. Delete Users 44 -          |
| 4.5.4. Configure User Group 45 -  |
| 4.6. Firmware Management 50 -     |
| 4.6.1. Firmware Management 50 -   |
| 4.6.2. Manage Firmware 51 -       |
| 4.6.3. Upload Firmware 52 -       |
| 4.6.4. Upgrade Firmware 55 -      |

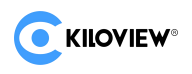

# 1. System introduction

### **1.1. Introduction**

KiloLink Server Pro is a centralized management software platform based on KiloLink technology, specifically designed for Kiloview devices. KiloLink Server Pro software is sold together with relevant devices. Currently, KiloLink Server Pro offers centralized device management and network bonding services with no limits on the number of devices or connections.

KiloLink Server Pro efficiently manages various new hardware encoder and decoder devices produced by Kiloview

KiloLink Server Pro provides network bonding, video preview, and streaming services for Kiloview's P series devices.

KiloLink Server Pro can also serve as an NDI encoder, outputting NDI HX streams.

KiloLink Server Pro can easily manage various devices integrated with the KiloLink SDK.

KiloLink Server Pro centralizes the management of device web UI, making complex streaming media management simple and efficient.

### 1.2. Features

### 1.2.1. Multi-link Bonding

KiloLink Server Pro, based on Kiloview's proprietary KiloLink technology, supports multi-link bonding for transmission. The KiloLink network bonding is highly flexible, allowing you to combine multiple 4G/5G SIM cards, Wi-Fi and Ethernet to achieve bonding transmission. This multi-link bonding technology enhances transmission bandwidth and improves reliability in complex and varying network environments.

Multi-link bonding is one of the standout features of Kiloview's proprietary KiloLink technology. It not only retains the advantages of traditional single-link network transmission but also demonstrates unique benefits across various network scenarios:

#### Increase the bandwidth of your device

Multi-link bonding is not limited by the bandwidth of a single link. By simultaneously utilizing multiple links, it enhances the network transmission bandwidth of devices, supporting higher-resolution image and video transmission requirements

#### Enhanced jitter resistance

In a multi-link bonding network, even if one link experiences fluctuations, the overall impact on audio and video transmission is minimal. This makes it suitable for scenarios with unstable network environments, such as outdoor live streaming.

These features give link bonding technology significant advantages in improving transmission efficiency and stability.

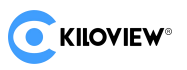

### **1.2.2. Multi-protocol Conversion**

KiloLink Server Pro integrates high-performance streaming services. The streaming service will pack the audio and video data from P series wireless bonding encoders into various streaming protocols. Currently, it supports transmission protocols including SRT, NDI HX, RTMP, RTMPS, RTSP, RTP, HLS, and TS-UDP

#### 1.2.3. Batch Management

The KiloLink Server Pro homepage provides a direct view of the current CPU usage, memory usage, and network status. It also displays the number of online and offline devices and includes a new alert section to help you easily identify any device anomalies, allowing for timely diagnostics.

KiloLink Server Pro supports batch firmware upgrades. After uploading the firmware, KiloLink Server Pro automatically categorizes it based on type. Users can select devices for batch firmware upgrades according to their needs. This centralized firmware upgrade process makes it easier for users and significantly saves time on updating devices. KiloLink Server Pro homepage can directly view the current CPU and the number of online and offline devices, which also adds an alarm information section, allowing you to easily discover abnormal status of the current device and make timely diagnosis.

KiloLink Server Pro Support batch firmware upgrade. After uploading the firmware of the codec device, KiloLink Server Pro automatically classifies it according to the firmware type.

Users can select devices for batch firmware upgrade according to their needs. Centralized firmware upgrade is convenient for users and greatly saves time in updating devices.

#### 1.2.4. Low Resource Usage

KiloLink Server Pro has minimal hardware resource usage for CPU and memory, ensuring stable program performance. It can be easily deployed on ECS from major cloud service providers (such as Aliyun, AWS, etc.) as well as on your private servers.

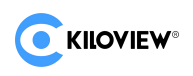

# 2. Products Parameter

# 2.1. Main Function

| Function options                      | KiloLink ServerPro                                             |
|---------------------------------------|----------------------------------------------------------------|
| Real-time display of equipment status | Supported                                                      |
| Alarm information                     | Supported                                                      |
| Remote control of equipment           | Supported                                                      |
| Number of devices managed             | Unlimited                                                      |
| Streaming Services                    | Supported                                                      |
| Video Preview                         | Supported                                                      |
| User/Group Management                 | Supported                                                      |
| Permission settings                   | Supported                                                      |
| Firmware Upgrade                      | Supported                                                      |
| Organizational structure management   | Supported                                                      |
| System log                            | Supported                                                      |
| Multi-language support                | Chinese/English                                                |
| Deployment                            | Public cloud, private cloud, and independent server deployment |
| Running Environment                   | Docker Virtualized Environment                                 |
| Authorization and Use                 | Free forever                                                   |

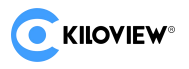

# 2.2. Support Notes

|          | ~ <b>-</b> |           |          |            | C . I     | c         |          |
|----------|------------|-----------|----------|------------|-----------|-----------|----------|
| KiloLink | Server Pro | currently | supports | management | of the    | tollowing | devices: |
|          |            |           |          |            | • • • • • |           |          |

| product type          | Models which support KiloLink Server Pro |                |                  |  |
|-----------------------|------------------------------------------|----------------|------------------|--|
|                       | E1/E1-s/E2/E3                            | P1/P2/P3       | M2               |  |
| Encoder               | E1 NDI/E2-NDI                            | G1/G1-s/G2     | S2               |  |
|                       | E1-S                                     | N1/N2          | U40              |  |
| Codec integration[IO] | N3/N3-s/N4                               | N5/N6          | N30/N40/N50/N60  |  |
| decoder Media Gateway | D350/D260                                | MG300/MG300 v2 | D300/DC230/DC220 |  |
|                       | RD-230                                   | RE-1/RE-2/RE-3 | RD-350           |  |
|                       | RD-300                                   | REN-2          | RD-260           |  |
| Rack-mounted codec    | RE-1 v2 (new)                            | RE-100         | RN-40            |  |
| equipment             | REN-1                                    | REN-100        | RMG-300          |  |
|                       | REN-1 v2(new)                            | RN-3 (new)     | RMG-300 v2       |  |

| product type          | Models which support the KiloLink reset function |                 |  |
|-----------------------|--------------------------------------------------|-----------------|--|
| Encoder               | E1/E1-s/E2/E3                                    | P1/P2/P3        |  |
|                       | E1-S                                             | N1/N2           |  |
| Codec integration[IO] | N3/N3-s/N4                                       | N30/N40/N50/N60 |  |
| Decoder Media Gateway | D260                                             |                 |  |
| Rack-mounted codec    | RD-230                                           | RE-2            |  |
| equipment             | RD-260                                           |                 |  |
|                       | RE-1 v2 (new)                                    |                 |  |

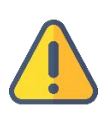

#### Notice:

1. Due to the limited performance of P1/P2 hardware, using Kilolink SDK Bonding service will affect CPU utilization. Please refer to its user manual in detail before upgrading the P1/P2 device to fully understand the risks of P1/P2 device upgrade. The upgrade may cause instability in some services. For details, please refer to the user manuals of P1 and P2.

2. After jump from the KiloLink Server Pro backend to the independent management backend of the "device", if the browser and the device are not connected to the network, you will not be able to watch the video preview in the device backend, which is normal.

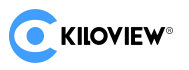

# 2.3. Hardware Configuration

Minimum configuration requirements without using bonding :

| CPU       | One core or above (X86/AMD64) CPU                |  |
|-----------|--------------------------------------------------|--|
|           | Recommended model: 1*Intel Xeon Platinum 8255C + |  |
| Hard dick | 40G+                                             |  |
|           | Recommended storage media type: SSD              |  |
| Memory    | 2GB +                                            |  |
| Bandwidth | 2Mbps+(One public IP needs to be configured)     |  |

Minimum configuration requirements for using the bonding:

| CDU        | Dual-core or above (X86/AMD64) CPU                                                                                          |
|------------|----------------------------------------------------------------------------------------------------|
| CPU        | Recommended models: 2*Intel Xeon Platinum 8255C +                                                                           |
|            | 100G +                                                                                                    |
| narddisk   | Recommended storage media type: SSD                                                                                         |
| Memory     | 4GB +                                                                                                    |
|            | Example:                                                                                                    |
|            | Assume 2 piece of P3 which select 8M/bps bit rate of concurrent video                                                       |
|            | traffic,each unit output N channel of stream as an example:                                                                 |
|            | Symmetrical bandwidth calculation formula:                                                                                  |
| bandwidth  | (TIP: One public IP needs to be configured)                                                                                 |
| banawiatii | INPUT: 2*8Mbps*1.2                                                                                                    |
|            | OUTPUT: 2*N*8Mbps*1.2                                                                                                    |
|            | TOTAL: Max { 2*8Mbps*(1+0.2), 2*(RTMP RTP  Protocol Bit Rate)*(1+0.2) }                                                     |
|            | Note: Reserved 20% bandwidth is used as a sub-stream (for preview of streaming channel ), Device management and Redundancy; |

# 2.4. System Parameters

| system version | RHEL9+/debian9+/Ubuntu 20.04 LTS+ |  |
|----------------|-----------------------------------|--|
| Linux Kernel   | Linux kernel 5.4.0 versions above |  |

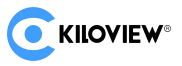

# 2.5. Software Environment

| Docker               | Recommended Docker version 24.0.5                                                                                                    |  |  |  |
|----------------------|----------------------------------------------------------------------------------------------------|--|--|--|
| Firewall             | Open the specified ports in Section 2.6                                                                                                    |  |  |  |
| Security<br>Group    | Open the specified ports in Section 2.6<br>If the cloud server is on a cloud service provider such as AWS/Aliyun, you<br>need to pay attention to the impact of security groups<br>If the cloud server is in the company's intranet environment, pay attention to<br>the impact of ACL security rules                                            |  |  |  |
| DNS                  | DNS can be resolved normally<br>Set it to the DNS of the local telecom provider or cloud service provider to<br>ensure that the DNS resolution is normal                                                                                                    |  |  |  |
| Public IP<br>address | The server public IP can be pinged normally<br>If the cloud server is in the company's intranet environment, DNAT<br>configuration may be required to ping the server from the external network.<br>If the cloud server is on a cloud service provider such as AWS/Aliyun, you<br>need to configure a public network EIP or NAT external gateway |  |  |  |

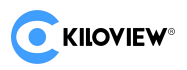

# 2.6. Port Description

#### Static port range

| Port Range[static]     | protocol | effect                              |
|------------------------|----------|-------------------------------------|
| 80:80 <b>(default)</b> | ТСР      | KiloLink ServerPro Web Access       |
| 50000:50001 (default)  | UDP      | Encode/Decode Deviceexternal access |
| 5353:5353 (default)    | UDP      | mDNS (NDI Stream Discovery)         |

#### Dynamic port range

| Port Range[dynamic] | protocol | effect             |
|---------------------|----------|--------------------|
| 30000:30300         | ТСР      | AV stream deliver  |
| 30000:30300         | UDP      | AV stream deliver  |
| 5960:6500           | ТСР      | NDI stream Control |
| 7960:10000          | UDP/TCP  | NDI stream deliver |

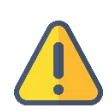

#### Notice:

TIP1: The default service port of KiloLink Server Pro can be customized during installation. You need to remember it and allow access to the relevant ports in your security configuration. Otherwise, device connection and web access may go wrong.

TIP2: KiloLink Server Pro currently supports no limit on the maximum number of push channels. It is recommended that one device support up to 200 AV streams.

TIP3: The hardware configuration in Section 2.3 cannot support 200 AV streams. It depends on the specific situation. If the number of channels you want is not supported, please upgrade the configuration as appropriate.

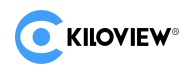

# 3. Installation and Deployment

If you refer to "Products parameter" in the "Hardware Configuration" section and a server with Linux system has been prepared.

# **3.1. Container Installation**

The general installation steps for the Docker container environment are as follows:

1. Install the Linux operating system environment;

2. Add Docker installation sources suitable for your country's network environment;

3. Install the Docker series of programs;

Taking Ubuntu system as an example, the installation process is as follows:

Enter the update source command: apt update

| root@ubuntu:/home/hanr# apt update                                                      |
|-----------------------------------------------------------------------------------------|
| 命中:1 http://us.archiv <mark>e.ubuntu.com</mark> /ubuntu bionic InRelease                |
| 获取:2 http://security.ubuntu.com/ubuntu bionic-security InRelease [88.7 kB]              |
| 获取:3 http://us.archive.ubuntu.com/ubuntu bionic-updates InRelease [88.7 kB]             |
| 获取:4 http://security.ubuntu.com/ubuntu bionic-security/main i386 Packages [1,379 kB]    |
| 获取:5 http://us.archive.ubuntu.com/ubuntu bionic-backports InRelease [83.3 kB]           |
| 获取:6 http://us.archive.ubuntu.com/ubuntu bionic/main Translation-zh_CN [67.7 kB]        |
| 获取:7 http://us.archive.ubuntu.com/ubuntu bionic/restricted Translation-zh_CN [1,188 B]  |
| 获取:8 http://us.archive.ubuntu.com/ubuntu bionic/universe Translation-zh_CN [174 kB]     |
| 获取:9 http://security.ubuntu.com/ubuntu bionic-security/main amd64 Packages [2,717 kB]   |
| 获取:10 http://us.archive.ubuntu.com/ubuntu bionic/multiverse Translation-zh_CN [4,768 B] |

Chart1

Enter the command to install Docker: apt install docker.io -y

root@ubuntu:/home/hanr# apt install docker.io -y

Chart2

After Docker is installed, start docker device and set docker startup automatically: Enter Docker start command: systemctl start docker

Enter Docker automatic start command: systemctl enable docker

```
root@ubuntu:/home/hanr# systemctl start docker
root@ubuntu:/home/hanr# systemctl enable docker
root@ubuntu:/home/hanr#
```

Chart3

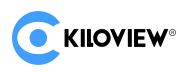

Verify docker to check whether the installation is successful. Run the command: docker --version

Other operating system installation docker environment can refer to docker official installation method:

Install Docker Engine on Ubuntu | Docker Docs

https://docs.docker.com/engine/install/ubuntu/#install-from-a-package

# 3.2. Software Deployment

After deploying the Docker environment

Start deploy KiloLink Server Pro, execute the installation script:

#### Install Method 1:

REPO: the repository address where the image is deployed, the default is docker hub;

VER: Version information of the deployment image, the default is latest;

REPO=kiloview/klnk-pro VER=latest /bin/bash <( curl -fsSL https://www.Kiloview.com/downloads/klnk-pro/install.sh)

#### Install Method 2:

/bin/bash <( curl -fsSL https://github.com/Kiloview/klnk-server/raw/main/install.sh )

The above command will download install.sh script and execute it locally, follow the prompts to complete KiloLink Server Pro deployment process, after installation is completed, KiloLink Server Pro can be successfully run. For specific steps, please refer to the installation script prompts:

#### Notice:

TIP1: Use terminal software on the local computer to log into the server through the SSH protocol. It is recommended to use Xshell or PuTTY.

TIP2: The login user who installs KiloLink Server Pro must have root user privileges. It is recommended to use the root user directly.

TIP3: Pay attention to the format issues of the copy command in the DOC document. It is recommended to copy and paste it into a txt notepad first to remove the format issues.

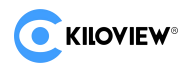

The interactive process of installing the script is as follows:

| Kiloview® KiloLink Server (KLS) License Agreement                                                                                                    |
|----------------------------------------------------------------------------------------------------|
| Please read this document carefully before proceeding. You (the undersigned Licensee) hereby agree to the terms of this Kiloview® KiloLink Server<br>(KLS) License Agreement (the "License") in order to use the software. Kiloview Electronics Co., Ltd. agrees to grant you certain rights as set f<br>orth herein under these terms.                                                                                                    |
| 1. Definitions<br>a. "kiloview" refers to the company name Kiloview Electronics Co., Ltd. Kiloview <sup>®</sup> is a registered trademark of Kiloview Electronics Co., Ltd.<br>b. "KLS" means the entirety of the Kiloview <sup>®</sup> KiloLink Server, including those portions pertaining to specific software provided to you under this<br>License, including any source code, compiled executables or libraries, Dockter images or containers, and all documentation provided to you.<br>d. "KLS mocumentation" refers to the documentation provided with the KLS software, including the portion pertaining to the Specific KLS.<br>e. "Specific KLS" refers to the specific KLS for which you intend to use the Kiloview <sup>®</sup> KLS under the constraints of this License for other specia<br>l purposes (for example, integration with your systems and accomplishing certain objectives through API calls). These are examples only, and Kilo<br>view may add or subtract to this list at its discretion, and you agree to use them only in accordance with this Agreement, including the document<br>ation related to it. |
| 2. License<br>a. Pursuant to the terms, conditions, and requirements of this License and the KLS Documentation, you are hereby granted a nonexclusive royalty-f<br>ree license to use the KLS for managing products or devices produced and sold by Kiloview that are suitable for management and control by KLS. A<br>separate license agreement with Kiloview is required in order to commercially exploit or otherwise distribute any products that use or embed the<br>KLS software, or use part or all of the KLS and/or Specific KLS.<br>b. This is a License only, and no employment, joint venture, partnership, or other business enterprise is created by this License.<br>c. Unless otherwise stated in the KLS, no software, installation programs, scripts, Docker images, or any files within the Specific KLS may be di<br>stributed.                                                                                                    |

Chart4

Installation script prompts KiloLink Server Pro license agreement, Press Q to proceed to

the next step, and the following prompt will pop up:

"You must type [y/Y] to agree, type [n/N] to disagree."

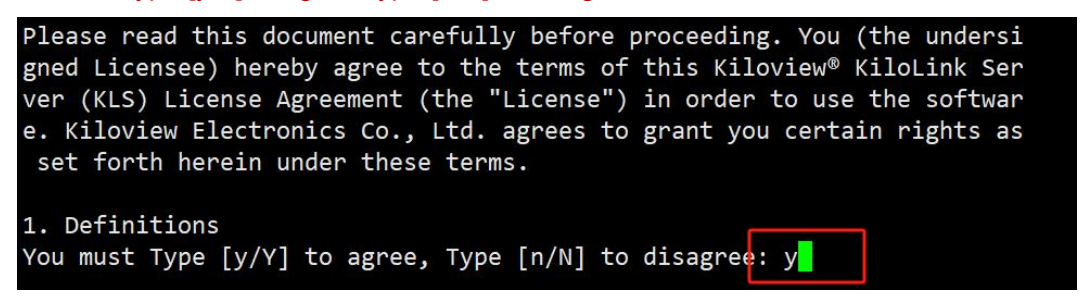

Chart5

Press Y to agree and proceed to the next step;

Press Y "Agree" to automatically download KiloLink Server Pro image from the cloud;

| 0d349†a6ec1d: | Already exists             |   |                 |
|---------------|----------------------------|---|-----------------|
| a31576bf378b: | Already exists             |   |                 |
| cb7cd1acd91c: | Already exists             |   |                 |
| b93f24981bb2: | Already exists             |   |                 |
| 527daadf3fd8: | Already exists             |   |                 |
| 9d58969c968c: | Already exists             |   |                 |
| 40be363e2825: | Already exists             |   |                 |
| 3ec24d231635: | Already exists             |   |                 |
| 6be775985f56: | Already exists             |   |                 |
| 892e2270b886: | Already exists             |   |                 |
| 0aa0965005de: | Downloading [============> | ] | 8.943MB/23.91MB |
| 71218faa6ff9: | Download complete          |   |                 |
| a27196b1a7ca: | Download complete          |   |                 |
| 0056f6bbf110: | Download complete          |   |                 |
| 0aeb7dcb544a: | Download complete          |   |                 |
| 7dcf3dd54243: | Download complete          |   |                 |
| ff73c2a50b7d: | Download complete          |   |                 |
|               |                            |   |                 |

Chart6

Please wait for a moment until you enter the next step:

ou can input your install path below, or just press ENTER to install into default location [/root/kilolink-server]
/root/kilolink-server] >

Chart7

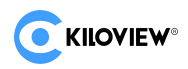

If you choose to create a new directory for installation,

Please create the new directory in advance: mkdir -p /dir\_path/file\_name

If you choose the default directory(~/kilolink-server) for installation, press Enter .

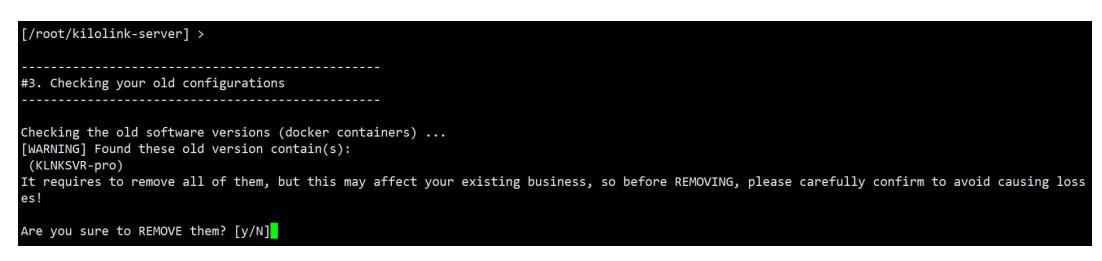

#### Chart8

Press Y Click the button to agree to proceed to the next step:

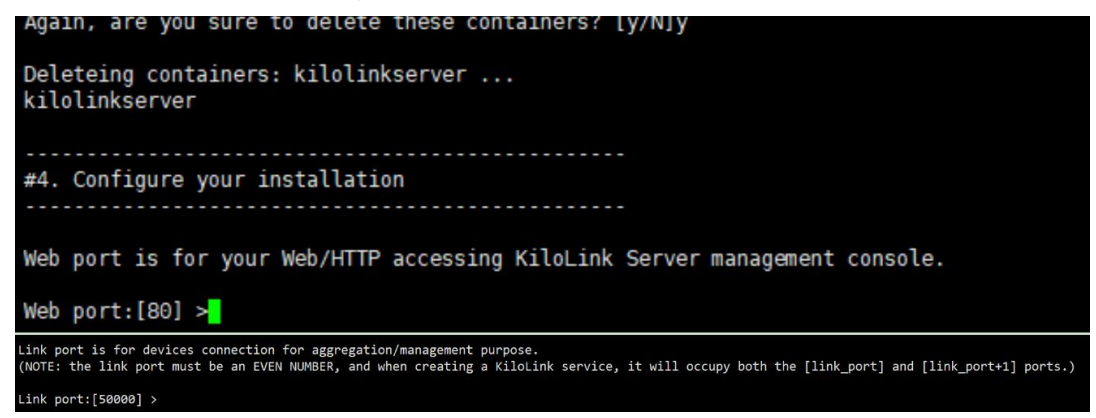

Chart9

If the default port 80 or 50000 is not occupied, just press Enter to the next step;

If the default port 80 or 50000 is occupied or you want to specify port, please enter the port you specify. After confirming the port, proceed to the next step.

The interface prompts you to enter the Internet public IP for external access.

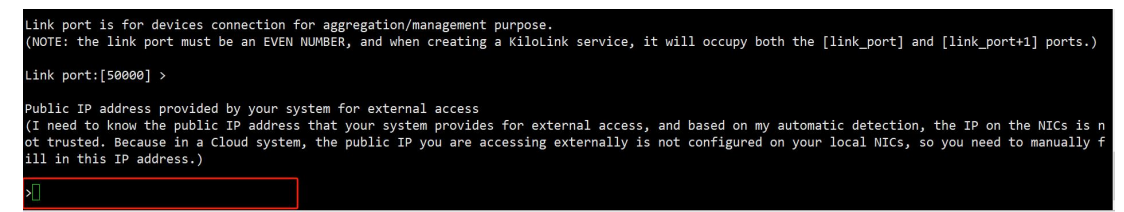

#### Chart10

Please enter the Internet public IP address and press Enter to proceed to the next step.

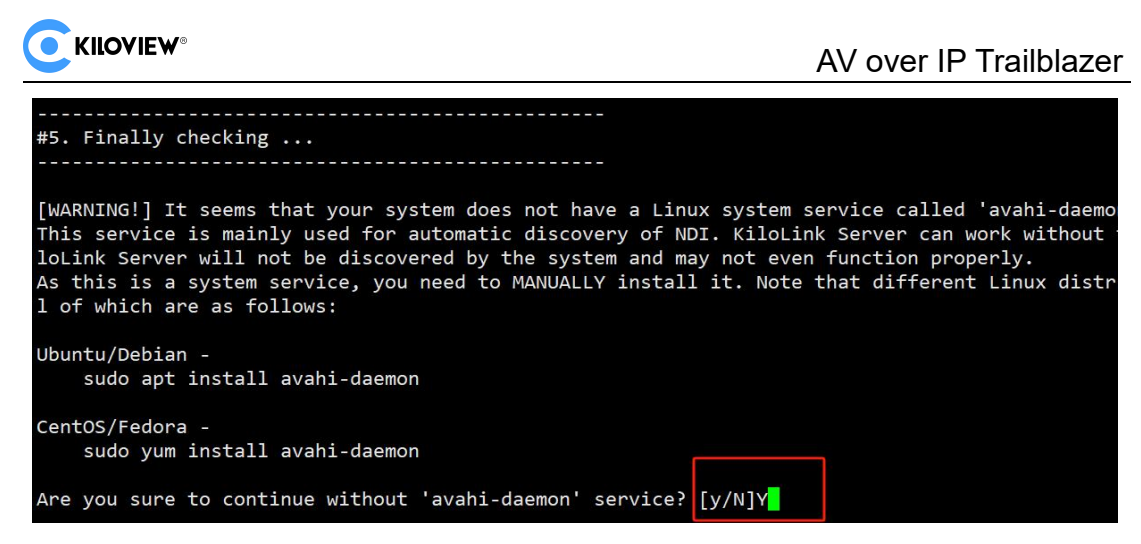

#### Chart11

Press Y to agree to without install 'avahi-daemon' and proceed to the next step.

#### Notice:

If you need KiloLink Server Pro to support automatic discovery of NDI output streams, you need to manually install the following application.

Ubuntu/Debian : sudo apt install avahi-daemon

CentOS/Fedora : sudo yum install avahi-daemo

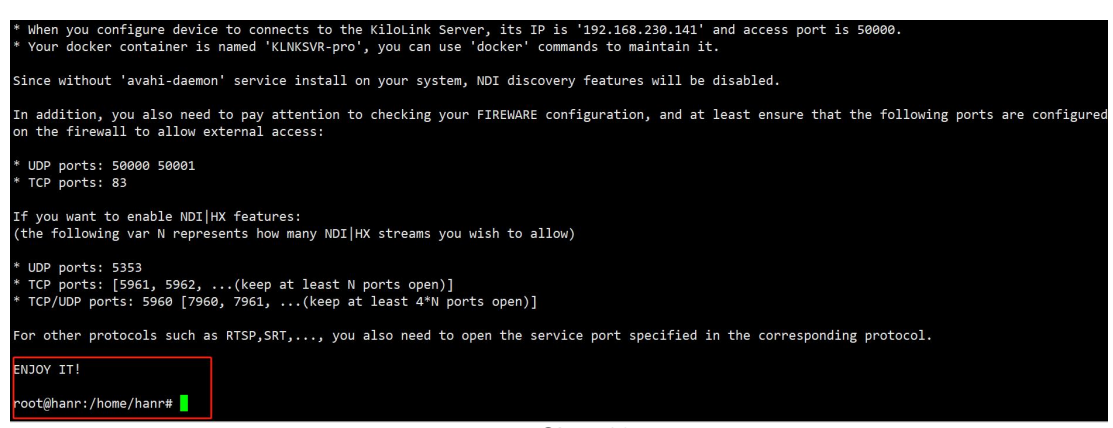

Chart12

The KiloLink Server Pro installation is now complete.

#### Kiloview officially launched KiloLink Server Pro Installation reference video:

- 1. English reference video: https://youtu.be/BpTyNKjLEL4
- 2. Chinese reference video:https://www.bilibili.com/video/BV14T421a7Qq

If you encounter other problems, please watch the reference video or send an email to Kiloview technical support.

Email address: support@Kiloview.com

After receiving your email, Kiloview technicians will get back to you shortly.

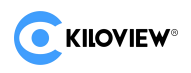

# 4. Instructions for Use

# 4.1. Log in to KiloLink Server Pro

#### Step 1:

Open KiloLink Server Pro management system with your browser <a href="http://SERVER\_IP:[PORT">http://SERVER\_IP:[PORT]</a>

#### Step 2:

Once successfully connected, you should see the login interface of KiloLink Server Pro

| CINCULEW®   KiloLink Server Pro |                                             |
|---------------------------------|---------------------------------------------|
|                                 | Login                                       |
|                                 | 🙏 admin                                     |
|                                 | â @                                         |
|                                 | C Remember Password     English             |
|                                 | Read and Agree -End User License Agreements |
|                                 | Login                                       |

Chart13

#### Step 3:

Input the default username and password and click Login to jump to KiloLink Server Pro's management page.

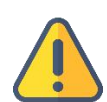

#### Notice:

It is recommended to use popular browsers such as Chrome, Firefox, Edge, etc.. The KiloLink Server Pro access URL can be obtained from the standard output returned by the installation script.

The format is: http://SERVER\_IP:[PORT], see the software deployment instructions in Chapter 3 for details.

Default administrator username: admin

Default administrator password: Kiloview001

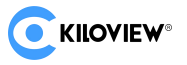

# 4.2. KiloLink Server Pro HomePage

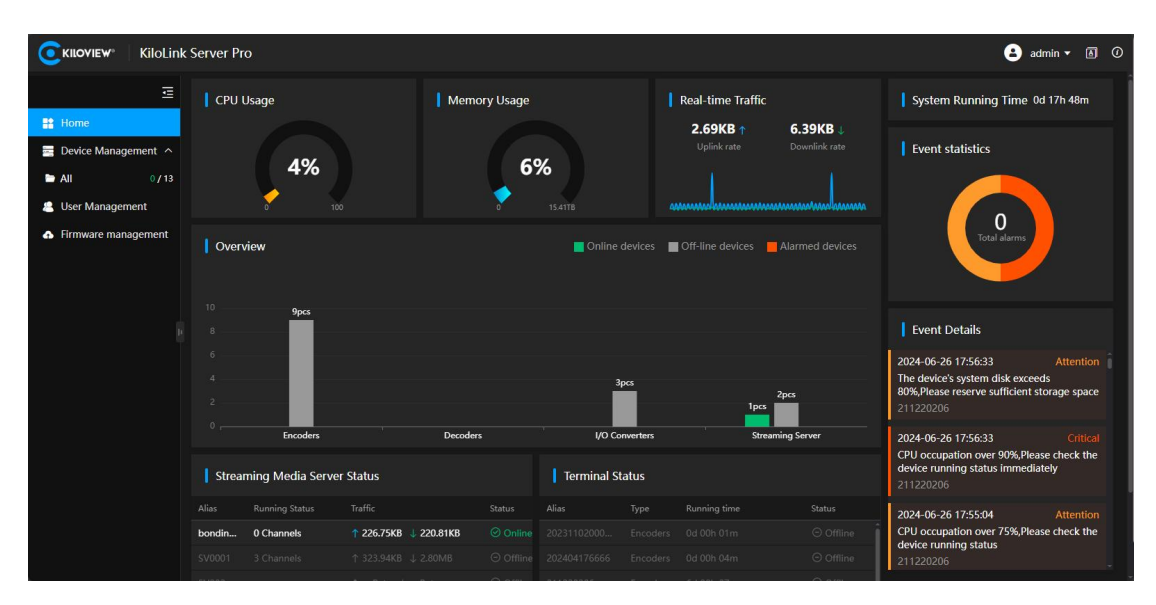

Picture1

#### On the platform homepage, you can view the following details:

#### System running time

Displays the length of time the system has been running continuously.

#### System alarm information

Provides statistics and details of system and device related event information.

#### **CPU Usage**

Display the current platform in real time CPU Resource utilization.

#### Memory usage

Displays the current memory resource utilization.

#### **Overview of the equipment**

Displays the number of connected devices of each type.

#### Streaming Media Service Status

Displays the current status and performance of the streaming service.

#### **Terminal status**

Provides information on the status of various terminals connected to the system.

The summary information on the homepage can help you monitor and manage platform devices efficiently and assist in diagnosing related problems.

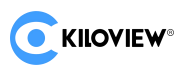

# 4.3. Top Navigation

| <b>C</b> KILOVIEW KiloLink Server Pro                        |                             | NavBar                  |                                                 | 😩 admin 🔻 🗴 🔿                                                                                                    |
|--------------------------------------------------------------|-----------------------------|-------------------------|-------------------------------------------------|----------------------------------------------------------------------------------------------------|
| 프 🛛 CPU Usage                                                | Memory Usage                | e Rea                   | al-time Traffic                                 | System Running Time 0d 17h 42m                                                                                                |
| iii Home iii Device Management  All 0/13 iii User Management |                             | 67<br>5%<br>15.4178 WWW | 8.30KB ↑ 23.30KB ↓<br>Uplink rate Downlink rate | Event statistics                                                                                                    |
| Firmware management     Overview                             |                             | Online devices 🔳 Off    | f-line devices 📕 Alarmed devices                | Total alarms                                                                                                    |
| 10 9pcs                                                      |                             |                         |                                                 | Event Details                                                                                                    |
| 6<br>4<br>2                                                  |                             | Зрез                    | lpcs                                            | 2024-06-26 17:56:33 Attention<br>The device's system disk exceeds<br>80%,Please reserve sufficient storage space<br>211220206 |
| Encoder                                                      | s Decoders                  | I/O Converters          | Streaming Server                                | 2024-06-26 17:56:33 Critical                                                                                                  |
| Streaming Media S                                            | erver Status                | Terminal Status         |                                                 | CPU occupation over 90%,Please check the<br>device running status immediately<br>211220206                                    |
| Alias Running Status                                         |                             |                         |                                                 | 2024-06-26 17:55:04 Attention                                                                                                 |
| bondin 0 Channels                                            | ↑ 92.63KB ↓ 93.39KB 🕑 Onlin |                         |                                                 | CPU occupation over 75%,Please check the<br>device running status                                                             |
| SV0001 3 Channels                                            |                             |                         |                                                 | 211220206                                                                                                    |

Picture2

The navigation menu bar contains the following functions:

Modify user, modify password, system maintenance, log out of the system, switch between Chinese and English, version information.

|                                                           | Server Pr | o                |              |          |         |             |                 |                                |                                  |                                          | 🛓 admin 🔻 🖪 🤅                                                                                                    |
|-----------------------------------------------------------|-----------|------------------|--------------|----------|---------|-------------|-----------------|--------------------------------|----------------------------------|------------------------------------------|----------------------------------------------------------------------------------------------------|
| E                                                         | CPU I     | Jsage            |              | Memory   | / Usage |             | 0               | Real-time Traffic              |                                  | Syst                                     | 유 Edit user information<br>m<br>合 Change Password                                                                             |
| Home  Home  Device Management  All  0/13  Uses Management |           | 4%               |              |          | 69      | %           |                 | <b>1.69KB</b> ↑<br>Uplink rate | <b>4.92KB</b> ↓<br>Downlink rate | Ever                                     | <ul> <li>System Maintenance</li> <li>Logout</li> </ul>                                                                        |
| Firmware management                                       | Over      | view<br>9pcs     |              |          |         | Online      | devices 🔳       |                                | Alarmed devices                  | Ever                                     | 0<br>Total alarms                                                                                                    |
|                                                           |           | Encoders         |              | Decoders |         | 3<br>1/0 Co | pcs<br>nverters | 1pcs                           | 2pcs<br>aming Server             | 2024-06<br>The dev<br>80%,Ple<br>2112202 | 5-26 17:56:33 Attention<br>ice's system disk exceeds<br>ase reserve sufficient storage space<br>206<br>5-26 17:56:33 Critical |
|                                                           | Stream    | ming Media Serve | r Status     |          |         | Terminal St | atus            |                                |                                  | CPU occ<br>device r<br>2112202           | cupation over 90%,Please check the<br>unning status immediately<br>206                                                        |
|                                                           |           | Running Status   |              |          |         |             |                 |                                |                                  | 2024-06                                  | 5-26 17:55:04 Attention                                                                                                    |
|                                                           | bondin    | 0 Channels       | ↑ 119.93KB 👃 | 119.95KB |         |             |                 |                                |                                  | CPU oco<br>device r                      | cupation over 75%,Please check the<br>unning status                                                                           |
|                                                           |           |                  |              |          |         |             |                 |                                |                                  | 2112202                                  |                                                                                                    |

Picture3

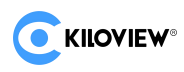

# 4.3.1. Alias Modification

You can edit your user information from the drop-down menu in the top navigation bar.

|                                                            |       | step1 🕒 ım              | • • |
|------------------------------------------------------------|-------|-------------------------|-----|
|                                                            | step2 | 名 Edit user information | Î   |
| Real-time Traffic                                          | Syst  | Change Password         | m   |
| 77.61MB ↑     2.22MB ↓       Uplink rate     Downlink rate | Evei  | System Maintenance      |     |
| 1                                                          |       | E→ Logout               |     |
| s Off-line devices Alarmed devices                         |       | 0<br>Total alarms       |     |

Picture4

Fill in the modification information.

| Rename     | step3  |  |
|------------|--------|--|
| * Username |        |  |
| * Alias    | liumin |  |
|            | Cancel |  |
|            |        |  |

Picture5

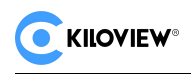

Confirm the modified information.

| Rename     |                |  |
|------------|----------------|--|
| * Username |                |  |
| * Alias    | liumin         |  |
|            | Сапсе Ок step4 |  |
|            |                |  |

Picture6

After the modification is completed, you need to log in again to display the modified user alias.

| CKILOVIEW® KiloLink                                         | server Pro                    |                  |                                    | 😩 liumin 🕶 🖪 🕖                                                                                                    |
|-------------------------------------------------------------|-------------------------------|------------------|------------------------------------|----------------------------------------------------------------------------------------------------|
| ⊡<br>Bit Home                                               | CPU Usage                     | Memory Usage     | Real-time Traffic                  | System Running Time 0d 01h 30m                                                                                                  |
| <ul> <li>Device Management ^</li> <li>All 0 / 13</li> </ul> | 4%                            | 6%               | O.OOKB↑ 5.6<br>Uplink rate Dow     | 7KB J<br>nlink rate Event statistics                                                                                            |
| User Management Firmware management                         | 0 Too                         | 0 15.4178        | levices 🔳 Off-line devices 📕 Alarm | ed devices                                                                                                    |
| р                                                           | 10 <b>9pcs</b><br>8           |                  |                                    | Event Details                                                                                                    |
|                                                             | 6<br>4<br>2                   | 36               | a                                  | 2024-06-26 17:56:33 Attention<br>The device's system disk exceeds<br>80%,Please reserve sufficient storage space<br>211220206 4 |
|                                                             | 0 Encoders                    | Decoders I/O Cor | werters Streaming Ser              | ver 2024-06-26 17:56:33 Critical                                                                                                |
|                                                             | Streaming Media Server Status | Terminal St      | atus                               | device running status immediately<br>211220206                                                                                  |
|                                                             |                               |                  |                                    | Status 2024-06-26 17:55:04 Attention                                                                                            |
|                                                             |                               |                  |                                    | O Offline CPU occupation over 75%, Please check the device running status                                                       |
|                                                             |                               |                  |                                    | Offline 211220206                                                                                                    |
|                                                             |                               | 2112222          | F 1 0 0 0 0 7                      |                                                                                                    |

Picture7

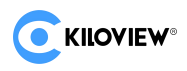

# 4.3.2. Change Password

The password can be changed in the drop-down menu on the top navigation bar.
step1 Im < Im < Im </p>

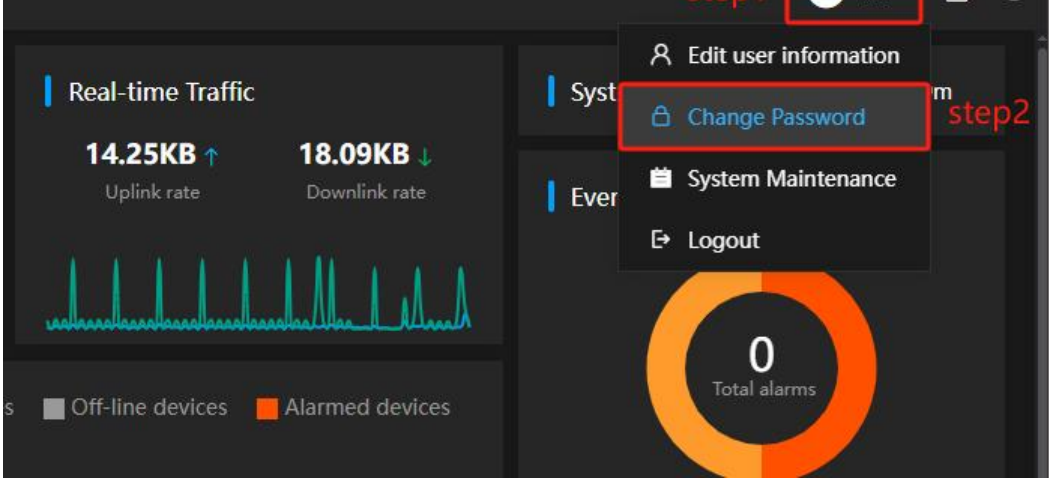

Picture8

You need to log in again after the modification is completed.

| wemory             | Usage                                                                                                    | Real-ume fram                                         |  |  |
|--------------------|----------------------------------------------------------------------------------------------------|-------------------------------------------------------|--|--|
| Change Password    | step3                                                                                                    |                                                       |  |  |
| * Username         |                                                                                                    |                                                       |  |  |
| * New Password     | Kiloview1688                                                                                                | ۵                                                     |  |  |
|                    |                                                                                                    | and the sectors lower                                 |  |  |
| * Confirm Password | Password must consist of upp<br>characters and digits with 6~<br>Admin001). Do NOT use spec<br>Kiloview1688 | 32 characters long. (e.g<br>ial characters and space. |  |  |
| * Confirm Password | Password must consist of upp<br>characters and digits with 6~<br>Admin001). Do NOT use spec<br>Kiloview1688 | Step4                                                 |  |  |

Picture 9

# 4.3.3. System Maintain

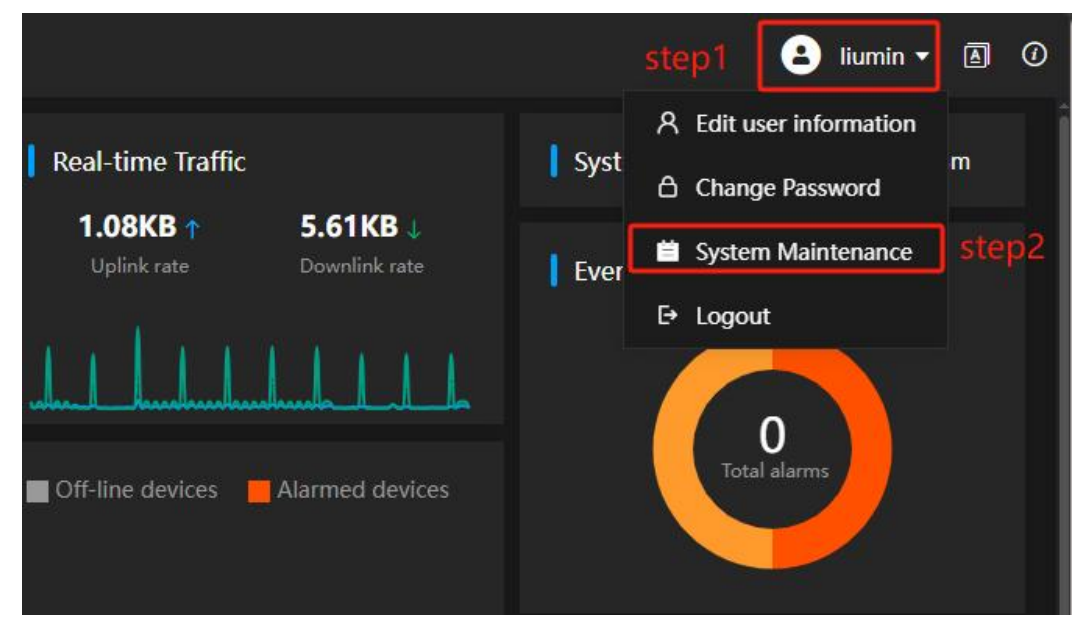

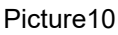

System maintenance includes WEB Log, Service log, and Download log

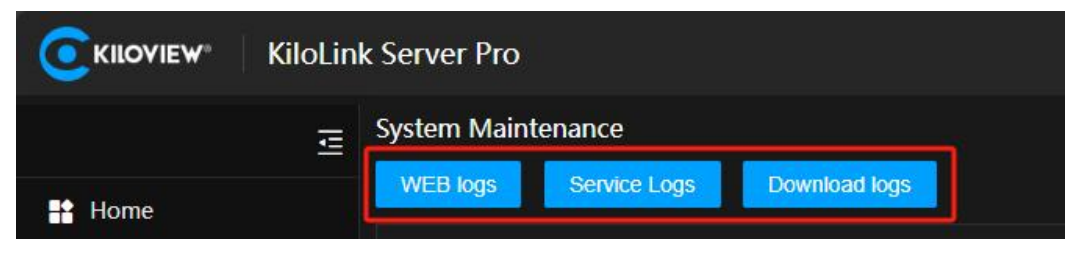

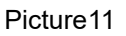

### 4.3.3.1. Check Web Log

The server web log records web server related request and response information. Web server logs can help monitor and analyze KiloLink Server Pro activities and locate related issues. Such as wrong request, unauthorized access, etc.

#### 4.3.3.2.Check Service Logs

The KiloLink Server Pro log records the running status and operation records of the KiloLink Server Pro service.

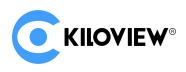

### 4.3.3.3. Download logs

The admin administrator can download related log files.

### 4.3.4. Languages

KiloLink Server Pro provides "Simplified Chinese" and "English" Switch option between two languages.

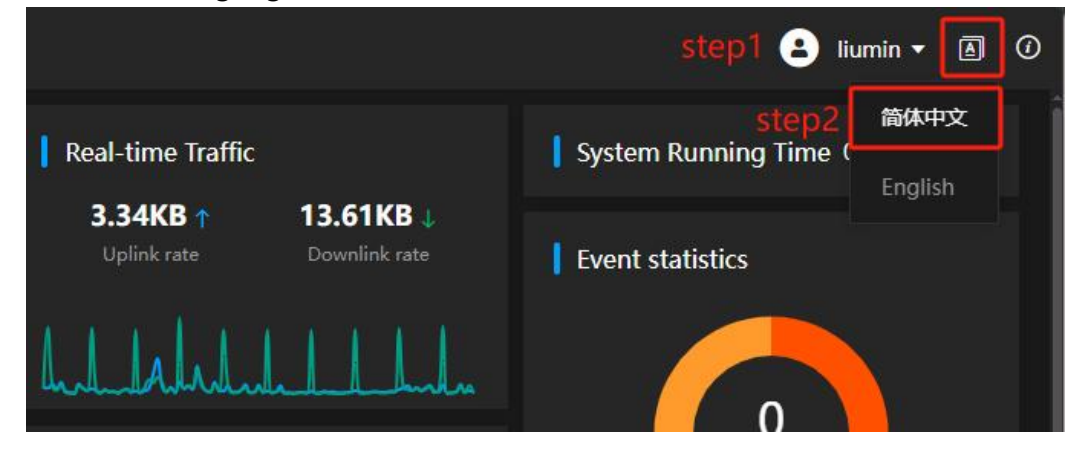

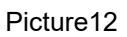

Once the user selects a language, it will switch to the selected language immediately without having to refresh the page manually.

TIP: In case of special circumstances, please refresh the web page manually.

# 4.3.5.Version Information

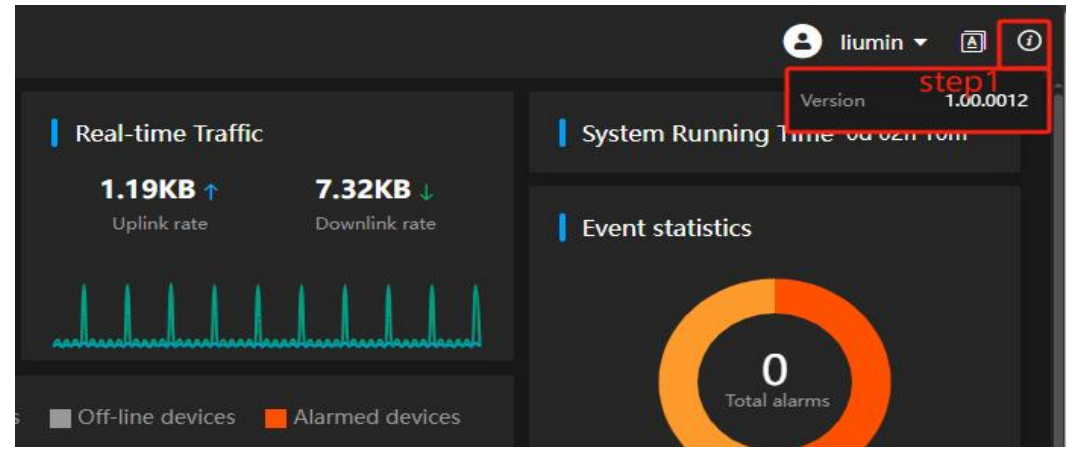

View the current version number of the KiloLink Server Pro.

Picture13

# 4.4. Device Management

# 4.4.1. Equipment Overview

| C KILOVIEW <sup>®</sup> KiloLink Server Pro |            |                |               |               |         |             |  |  |  |  |
|---------------------------------------------|------------|----------------|---------------|---------------|---------|-------------|--|--|--|--|
|                                             | ē          | ♥ All          |               |               |         |             |  |  |  |  |
| Home                                        |            | 🖹 All          |               | DECODE        | ER 🖾 IO | Device Type |  |  |  |  |
| Device Mana                                 | aement 🔿   | Status         | ; <b>≎</b> Mo | del 🗢 🛛 Alias | Signal  | Network 1   |  |  |  |  |
|                                             |            | Θο             |               | 21122         |         |             |  |  |  |  |
| Y All                                       | 3/31       | © 0            | ffline D2     | 0 D260        |         |             |  |  |  |  |
| ► P3                                        |            | 90             | ffline D3     | 0 D350-       | 1       |             |  |  |  |  |
|                                             |            |                | Pict          | ure14         |         |             |  |  |  |  |
| TIP: There are                              | four tabs  | under the d    | evice over    | view.         |         |             |  |  |  |  |
| ALL: All                                    | types of   | Devices        |               |               |         |             |  |  |  |  |
| ENCODER:End                                 | coding dev | rices<br>rices |               |               |         |             |  |  |  |  |
| I O: End                                    | coding and | l Decoding a   | ll-in-one de  | vices         |         |             |  |  |  |  |

The device overview page allows you to view the device's status, model, name, signal, network, running time, and authorization code, and CPU usage, memory, usage and other information.

|                                   | KiloLin | k Server Pi | го            |       |         |                |                    |       |       |            |              | ad 3    | min 🔻      | 6    | Ð    |
|-----------------------------------|---------|-------------|---------------|-------|---------|----------------|--------------------|-------|-------|------------|--------------|---------|------------|------|------|
|                                   | ≣       | 🕈 All       | step2         |       |         |                |                    |       |       |            | Ма           | aintena | nce mo     | de 🔵 |      |
| Home step1                        |         | E All       | D ENCOD       | ER    | DECODER | <b>I</b> 0     |                    |       |       |            |              |         |            |      |      |
| Device Manage                     | ment ^  | Model ᅌ     |               |       |         |                |                    |       |       |            |              |         |            |      |      |
| - E All                           | 3/31    |             |               |       |         |                |                    |       |       |            |              |         |            |      | Î    |
| <b>D</b> 2                        |         |             |               |       |         |                |                    |       |       |            |              |         |            |      |      |
| - P5                              |         |             |               |       |         |                |                    |       |       |            |              |         |            |      |      |
| <b>117</b>                        |         |             |               |       |         |                |                    |       |       |            |              |         |            |      |      |
| 🚍 N60                             |         | E3          | E3            |       |         |                |                    |       |       |            |              | 8       | <b>F</b> 2 |      |      |
| 🛲 N60-ziz                         |         | E3          | 117           | step4 |         | 192.168.40.112 | 100.38KB 🤳 31.34KB | 17.9% | 28.4% | 0d 10h 15m | f844116c 🖓   | 8       | 3 2        |      |      |
| 🔒 User Managem                    | ent     |             |               |       |         |                |                    |       |       |            |              |         |            |      | ۰    |
| <ul> <li>Firmware mana</li> </ul> | gement  |             |               |       |         |                |                    |       |       |            |              |         |            |      |      |
|                                   |         |             |               |       |         |                |                    |       |       |            |              |         |            |      | 0.2  |
|                                   |         |             |               |       |         |                |                    |       |       |            |              |         |            |      | 27.2 |
|                                   |         |             |               |       |         |                |                    |       |       |            |              |         |            |      |      |
|                                   |         |             |               |       |         |                |                    |       |       |            |              |         |            |      |      |
|                                   |         |             |               |       |         |                |                    |       |       |            |              |         |            |      |      |
|                                   |         |             |               |       |         |                |                    |       |       |            |              |         |            |      |      |
|                                   |         |             |               |       |         |                |                    |       |       |            |              |         |            |      | U    |
|                                   |         | st          | tep3 → 🗖      |       |         |                |                    |       |       |            |              | 0       | -          |      | 1    |
|                                   |         | 🗊 Bulk Op   | peration Movi | re    |         |                |                    |       |       |            | Total 16 < 1 |         | 20/page    |      |      |

#### Picture15

The relevant operation buttons on the far right of the page correspond to device access permissions, moving devices, and jump to web UI operations.

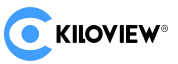

# 4.4.2. Device Permissions

TIP: Device permissions can only be authorized by the admin user. When you create a user for the first time and assign device management permissions, you do not yet have permission to access specific devices. You need to first authorize in the device directory and then authorize a single device. The permissions of the two are cumulative.

Initially as state as "Picture16" as shown:

| CKILOVIEW* KiloL    | nk Server Pro                                        | 🕒 liumin 🕶 | ٦ | 0           |
|---------------------|------------------------------------------------------|------------|---|-------------|
| Ξ                   |                                                      |            |   |             |
| Home                |                                                      |            |   |             |
| 🚍 Device Management |                                                      |            |   |             |
| 🚇 User Management   |                                                      |            |   |             |
| Firmware management | +                                                    |            |   |             |
|                     |                                                      |            |   |             |
|                     |                                                      |            |   |             |
|                     | No access                                            |            |   |             |
|                     | Please contact the administrator to get a permission |            |   | 20<br>+ K/s |

Picture16

For details on device catalog authorization,

Refer to he "Catalog Management" section: "4.4.3.2. Access Control"

The authorization process for a single device is as follows: "Picture17" as shown:

TIP: The authorization operation of device directory access control can only be performed by the admin user

|                     |              |            |         |                           |           |       |       |            | 0                              |                |          |      |      |
|---------------------|--------------|------------|---------|---------------------------|-----------|-------|-------|------------|--------------------------------|----------------|----------|------|------|
|                     | k Server Pro |            |         |                           |           |       |       |            | e                              | adm            | iin 🔻    | ۵    | 0    |
| =                   | 🕈 All        |            |         |                           |           |       |       |            | Ma                             | intenan        | ce moo   | le 🕕 |      |
| step1               | E All        | D ENCODER  | DECODER | <b>⊟</b> 10               |           |       |       |            |                                |                |          |      |      |
| Home                |              |            |         |                           |           |       |       |            |                                |                |          |      |      |
| Device Management   |              |            |         |                           |           |       |       |            |                                | 8 G            |          |      | 1    |
| All 3/31            |              |            |         |                           |           |       |       |            |                                |                |          |      |      |
| 📇 User Management   |              |            |         |                           |           |       |       |            |                                |                |          |      |      |
| Firmware management |              |            |         |                           |           |       |       |            |                                |                |          |      |      |
|                     |              |            |         |                           |           |       |       |            |                                |                |          |      |      |
|                     |              |            |         |                           |           |       |       |            |                                |                |          |      |      |
|                     |              |            |         |                           |           |       |       |            |                                |                |          |      |      |
|                     |              |            |         |                           |           |       |       |            |                                |                |          |      | 07   |
|                     |              |            |         |                           |           |       |       |            |                                | <i>₽</i> , G   |          |      | 16.6 |
|                     |              |            |         | 192.168.40.112 1 199.35KB | 👃 19.95КВ | 17.5% | 28.3% | 0d 10h 30m | f844116c @ <mark>step</mark> 3 | <b>&amp;</b> G |          |      |      |
|                     |              |            |         |                           |           |       |       |            |                                | Acces          | s Contro | ol   |      |
|                     |              |            |         |                           |           |       |       |            |                                |                |          |      |      |
|                     |              |            |         |                           |           |       |       |            |                                | A} ⊡           |          |      |      |
|                     |              |            |         |                           |           |       |       |            |                                |                |          |      |      |
|                     | N6 step2     | N6-43.28   |         |                           |           |       |       |            |                                | 8 6            | ) 🖪      |      |      |
|                     | Bulk Oper    | ation Move |         |                           |           |       |       |            | Total 31 < 1 2                 | > 2            | 0/page   |      |      |

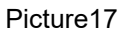

Click the ALL (all devices) tab under Device Management;

Move the slider to the far right in step 2 and start configuring access permissions for a single device in step 3.

|               | E <b>W</b> <sup>∞</sup> |                         |       |      | AV              | over IP Trailb | lazer |
|---------------|-------------------------|-------------------------|-------|------|-----------------|----------------|-------|
| Access Contro | I:E3-170                |                         |       |      |                 |                | ×     |
| User/User g   | <sup>roup</sup> step4   |                         |       | List |                 |                |       |
| Van Nan       | ne<br><b>in</b>         | <sub>Type</sub><br>User |       | Name | Type<br>No Data | Acess Control  |       |
| step5         |                         |                         | step6 |      |                 |                |       |

Picture18

Select the searched user or user group and add the selected item to the Allow List. Be careful to choose the right Access Control Permission type, it is recommended to select "View and edit".

View : represents only the permission to view the device,

Edit : represents the permission to modify the device.

| Access Control:E3-170 |        |            |            |               | × |
|-----------------------|--------|------------|------------|---------------|---|
|                       |        |            |            |               |   |
| User/User group       |        | Allow List |            |               |   |
| Q admin               |        | Name       | Туре       | Acess Control |   |
| Name Type             |        | liumin     | User       | View only     |   |
|                       |        | admin      | User Group | View only     |   |
|                       |        |            |            |               |   |
|                       |        |            |            |               |   |
|                       |        |            |            |               |   |
|                       |        |            |            |               |   |
|                       |        |            |            |               |   |
|                       |        |            |            |               |   |
|                       |        |            |            |               |   |
|                       |        |            |            |               |   |
|                       |        |            |            |               |   |
|                       |        |            |            |               |   |
|                       | Cancel | ОК         | step7      |               |   |

Picture19

After authorization is completed, log out of the system and log in again as the authorized user.

| <b>CKILOVIEW</b> KiloLii                                                                                                    | nk Server Pro |       |     |                                       |         |       |            | 🛓 liumin 🕶 🖾 🕐     |
|----------------------------------------------------------------------------------------------------|---------------|-------|-----|---------------------------------------|---------|-------|------------|--------------------|
| ⊒                                                                                                    | ● AII         |       |     |                                       |         |       |            | Maintenance mode 🕥 |
| Home                                                                                                    | 🖹 Ali 🗇 EN    | CODER |     |                                       |         |       |            |                    |
| Device Management                                                                                                    | Status ≑      |       |     |                                       |         |       |            |                    |
| ▶ ► All_step1 ···                                                                                                    | > 📀 Online    | E3    | 117 | 192.168.40.112   🕇 233.41KB 🔱 46.14KB | в 14.4% | 28.4% | 0d 10h 38m | f844116c 🖉         |
| User Management                                                                                                    |               |       |     |                                       |         |       |            |                    |
| Firmware management                                                                                                    |               |       |     |                                       |         |       |            |                    |
| and that age that age that age that age that age that age that a set of the set of the s |               |       |     |                                       |         |       |            |                    |

Picture20

You can see that the individual device authorization has been completed.

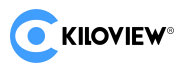

# 4.4.3.Catalog Management

TIP: The authorization operation of device directory permissions can only be performed by the admin user

### 4.4.3.1. Create directory

Move the mouse to the directory you want to add in the left navigation bar...,

|              | KiloLink Server           | ver Pro   |         |         |            |  |
|--------------|---------------------------|-----------|---------|---------|------------|--|
|              |                           |           |         |         |            |  |
| Home         |                           | All 🗇 EN  |         | DECODER | <b>I</b> 0 |  |
| Device M     | anagement 🛆               | Status 🖨  | Model 🗢 | Alias   | Signal     |  |
|              | stop1                     | ⊖ Offline |         | 211220  |            |  |
| T All        | stept                     | ) Offline | D260    | D260    |            |  |
| 🗁 P3         | + Add a group             | ⊖ Offline | D350    | D3501   |            |  |
| <b>=</b> 117 | Step2<br>& Access Control | ⊖ Offline | D350    | D350    |            |  |
| 🛲 N60        |                           | ⊖ Offline |         |         |            |  |
| 🛲 N60-zlz    |                           | ) Offline | E1-s    | E1-S    |            |  |
| 🚇 User Man   | agement                   | ) Offline | E2      | E2      |            |  |
| Firmware     | management                | ) Offline |         | E3-232  |            |  |
|              |                           | ⊖ Offline | E3      | E3      |            |  |

Picture21

Right-click "Add a Group", enter the "Group Name", and click "OK" to add it.

|              | -        |      |         |
|--------------|----------|------|---------|
| * Group name | KILOVIEW |      | 6       |
|              |          |      |         |
|              |          |      |         |
|              | Concol   | OK C | I STON/ |

Picture22

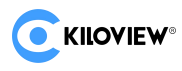

### 4.4.3.2. Access control

TIP: The authorization operation of device directory access control can only be performed by the admin user

For users/The user group is assigned access permissions to the device directory.

| CKILOVIEW KiloLin         | k Server Pr | 0               |       |            |   |  |  |  |
|---------------------------|-------------|-----------------|-------|------------|---|--|--|--|
| Ē                         |             |                 |       |            |   |  |  |  |
| Home                      | E All       | R ENCODER       |       |            |   |  |  |  |
| 🧮 Device Management \land | -           |                 |       |            |   |  |  |  |
| → All step1 3/31          |             | User/User group |       |            |   |  |  |  |
| ✓ ➡ KILOVIEW 2 / 2        |             | Q admin         | step3 | 8          |   |  |  |  |
| • 🖿 test step2 2/2        |             | Name            |       | Туре       |   |  |  |  |
| <b></b> 117               |             | 🗌 admin         | step4 | User Group |   |  |  |  |
| 🛲 N60-ziz                 |             |                 |       |            |   |  |  |  |
| 🍽 P3                      |             |                 |       |            |   |  |  |  |
| 🚍 N60                     |             |                 |       |            | < |  |  |  |
| 🙎 User Management         |             |                 |       |            |   |  |  |  |
| Firmware management       |             |                 |       |            |   |  |  |  |

Picture 23

Move the mouse to the directory (test) to be added in the left navigation bar..., Click Access Control option, pop up "Picture24"The window shown;

| Access C | ontrol:test |      |      |       |       |       |            |               |  |
|----------|-------------|------|------|-------|-------|-------|------------|---------------|--|
| User/    | User group  |      |      | Allow | List  |       |            |               |  |
| Q liur   | n           |      |      |       |       |       |            |               |  |
|          |             | Туре |      |       | admin |       | User Group | View and edit |  |
|          | liumin      | User |      |       |       |       |            | View only     |  |
|          |             |      |      |       |       |       |            | View and edit |  |
|          |             |      |      |       |       |       |            | step6         |  |
|          |             |      |      |       |       |       |            |               |  |
|          |             |      |      |       |       |       |            |               |  |
|          |             |      |      |       |       |       |            |               |  |
|          |             |      |      |       |       |       |            |               |  |
|          |             |      |      |       |       |       |            |               |  |
|          |             |      |      |       |       |       |            |               |  |
|          |             |      |      |       |       |       |            |               |  |
|          |             |      |      |       |       |       |            |               |  |
|          |             |      | Cano | el    | OK    | step7 | 87         |               |  |

Picture 24

Select the searched user or user group and add the selected item to the allow List. Be careful to choose the right access control permission type, it is recommended to select "View and edit".

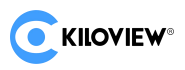

### 4.4.3.3. Move directory

TIP: Use the admin user to move the device directory

Move the mouse to the directory (test) to be added in the left navigation

bar, ..., appears on the directory

| C KILOVIEW KiloLink Server Pro |              |                         |         |         |        |  |  |  |  |  |
|--------------------------------|--------------|-------------------------|---------|---------|--------|--|--|--|--|--|
| 豆                              | 🕈 Ali 🔸 Kilo | ♥ All > KILOVIEW > test |         |         |        |  |  |  |  |  |
| Home                           | 🗐 All        | C⊅ EN                   | CODER   |         |        |  |  |  |  |  |
| Device Management              | Stat         | us 🖨                    | Model 🖨 | Alias   | Signal |  |  |  |  |  |
| ► All step1 2/21               | > 0          | Online                  | E3      | 117     |        |  |  |  |  |  |
|                                | > 0          | Online                  | N60     | N60-zlz |        |  |  |  |  |  |
| ▼ ■ KILOVIEW 2/2               |              |                         |         |         |        |  |  |  |  |  |
| • 🖿 test step2 🚥               |              |                         |         |         |        |  |  |  |  |  |
| <b>a</b> 117                   |              |                         |         |         |        |  |  |  |  |  |
| 🛲 N60-zlz                      |              |                         |         |         |        |  |  |  |  |  |
| 🗁 P3                           | ň.           |                         |         |         |        |  |  |  |  |  |

Picture25

When you need to move a directory to another directory, click "Move" to move

| C KILOVIEW KiloLink Server Pro |            |         |         |        |  |  |  |  |
|--------------------------------|------------|---------|---------|--------|--|--|--|--|
| Ξ                              |            |         |         |        |  |  |  |  |
| Home                           |            |         |         |        |  |  |  |  |
| 😇 Device Management \land      | Status 🗢   | Model 🗢 | Alias   | Signal |  |  |  |  |
| ► All 3 / 31                   | > 📀 Online | E3      | 117     |        |  |  |  |  |
| - All 3731                     | > 📀 Online | N60     | N60-zlz |        |  |  |  |  |
| KILOVIEW 2/2                   |            |         |         |        |  |  |  |  |
| 🕶 🖿 test 🛛 🚥                   |            |         |         |        |  |  |  |  |
| 🚍 11 🛛 🕇 Add a gro             | pup        |         |         |        |  |  |  |  |
| <sup>■ N</sup> ⊡ Move St       | ep3        |         |         |        |  |  |  |  |
| P3<br>Access Co                | ontrol     |         |         |        |  |  |  |  |
| E Rename                       |            |         |         |        |  |  |  |  |
| ♣ Firmware <sup>1</sup> Delete |            |         |         |        |  |  |  |  |

the directory to the target directory.

Picture26

|                                                                                                    | AV over IP Trailblazer |
|----------------------------------------------------------------------------------------------------|------------------------|
| Move                                                                                                    | ×                      |
| <ul> <li>All step4</li> <li>KILOVIEW</li> <li>test</li> <li>117</li> <li>N60-zlz</li> <li>P3</li> <li>N60</li> </ul> |                        |
|                                                                                                    | Cancel OK step5        |

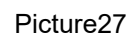

After the move is successful, the result is as follows Picture28 as shown:

|                   | c Server Pro |         |         |        |
|-------------------|--------------|---------|---------|--------|
| ☲                 | ♥ All > test |         |         |        |
| I lama            | 🗐 All 🛛 🖸 EN | ICODER  | 🖨 10    |        |
| Device Management | Status 🖨     | Model 🗢 | Alias   | Signal |
|                   | > ⊘ Online   | E3      | 117     |        |
| ▼ 🖿 All 3 / 31    | > Online     | N60     | N60-zlz |        |
| 🗁 KILOVIEW        |              |         |         |        |
| ► P3              |              |         |         |        |
| Test moved 2/2    |              |         |         |        |
| <b>a</b> 117      |              |         |         |        |
| 릚 N60-ziz         |              |         |         |        |
| 🚍 N60             |              |         |         |        |

Picture28

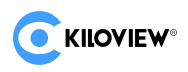

### 4.4.3.4. Catalog Rename

Move the mouse to the directory (test) to be added in the left navigation bar...,

|                                  | k Server Pro |        |              |                                       |
|----------------------------------|--------------|--------|--------------|---------------------------------------|
| E                                | ♥ All → test |        |              |                                       |
| Home                             | E All D EN   | ICODER | Aliar Signal | Natural 1                             |
| Device Management                | > Online     | E3     | 117          | 192.168.40.112   ↑ 174.80KB ↓ 50.26KB |
| KILOVIEW                         | > ⊘ Online   | N60    | N60-zlz      | 192.168.40.132   🕇 543.97MB 🤳 6.23MB  |
| <b>P</b> 3                       |              |        |              |                                       |
| • <b>b</b> test <b>step2</b> 2/2 |              |        |              |                                       |
| 🛲 117 🕂 Add a gr                 | oup          |        |              |                                       |
| Move                             |              |        |              |                                       |
| Access C                         | ontrol       |        |              |                                       |
| ♣ Firmware                       | step3        |        |              |                                       |
| 🗓 Delete                         |              |        |              |                                       |

Picture29

Click rename option, pop up "Picture30"The window shown;

| Renar | ne           |        |       |       |  |
|-------|--------------|--------|-------|-------|--|
|       | * Group name | ABC    | step4 |       |  |
|       |              | Cancel | ОК    | step5 |  |
|       |              |        |       |       |  |

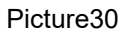

After modifying the device directory name, the result is show as follows Picture31:

|                 | KiloLin | k Server | Pro      |         |             |        |
|-----------------|---------|----------|----------|---------|-------------|--------|
|                 | ₫       | ♥ All >  | ABC      |         |             |        |
| Home            |         | E AI     | I 🗇 EN   | CODER   | <b>⊟</b> 10 |        |
| 🔄 Device Manage | ment 🔿  |          | Status 🖨 | Model 🖨 | Alias       | Signal |
| - <b>-</b> All  | 2 / 21  |          | ⊘ Online | E3      | 117         |        |
|                 | 3731    |          | ⊘ Online | N60     | N60-zlz     |        |
| ▼ ► ABC         | 2/2     |          |          |         |             |        |
| <b>=</b> 117    |         |          |          |         |             |        |
| 🛲 N60-ziz       |         |          |          |         |             |        |

Picture31

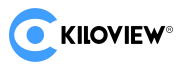

# 4.4.4. Equipment maintenance

Tip: Only after turning on the "Maintenance Mode" can you add devices to the system or restart or reset the devices with one click.

| CKILOVIEW® KiloLin    | ık Server Pro |         |         |         |                          |                      |       | 8          | admin 🔻 💧 🕖            |
|-----------------------|---------------|---------|---------|---------|--------------------------|----------------------|-------|------------|------------------------|
| Ē                     | 🕈 All         |         |         |         |                          |                      |       | Maint      | enance mode 🌒          |
| Home                  | E AII 🛛 🗗     | ENCODER | DECODER | G 10    |                          |                      |       |            | step2                  |
| Device Management     | Status 🗢      | Model 🗧 |         |         |                          |                      |       |            | Author                 |
| • ► All step1 3/31    | ⊖ Offline     |         |         |         |                          |                      |       |            |                        |
| * <b>&gt;</b> APC 2/2 |               |         |         |         |                          |                      |       |            |                        |
| · ■ ABC 2/2           |               |         |         |         |                          |                      |       |            |                        |
| <b>a</b> 117          |               |         |         |         |                          |                      |       |            |                        |
| 🛲 N60-zlz             |               |         |         |         |                          |                      |       |            |                        |
| KILOVIEW              |               | N60     | N60-zlz | Encoder | 192.168.40.132   🕇 142.0 | 5мв 👃 1.69мв 🛛 64.1% | 21.3% | 0d 23h 07m | e9e8at                 |
| 🖿 P3                  |               |         |         |         |                          |                      |       |            | 1                      |
| <b>=</b> N60          | > ⊘ Online    | N60     | N60     | Encoder | 192.168.43.73   ↑ 28.25N | ив ↓ 232.33Кв 42.4%  | 17.4% | 0d 19h 05m | 1038b                  |
| 🚇 User Management     |               |         |         |         |                          |                      |       |            | + K/s<br>32,1<br>+ K/s |
| Firmware management   |               |         |         |         |                          |                      |       |            |                        |

Picture32

#### 4.4.4.1. Add a device

TIP: Prepare the serial code of the device in advance. Note that not all devices are in "Picture33" shown in the location.

Take N60 for example, find the version information of the device, which generally contains the device serial code.

Like "Picture33" shown:

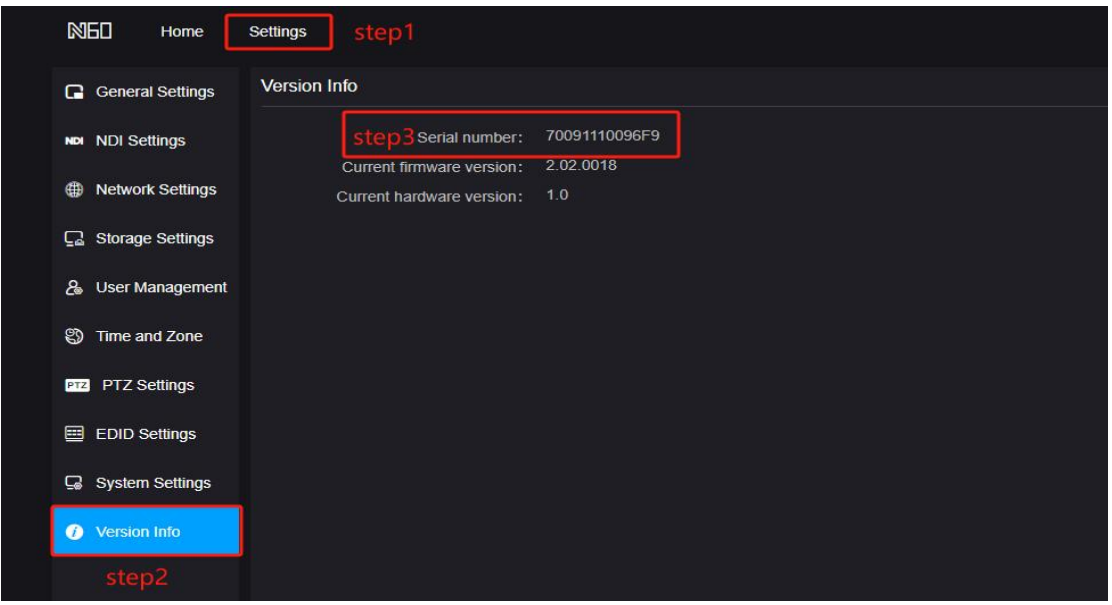

Picture33

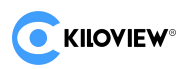

The process of adding a device is as follows: "Picture34" as shown:

|                                         | nk Server Pro |     |                 |                   |            |  |        | 🔒 ad      | lmin 1 |      | 1     |
|-----------------------------------------|---------------|-----|-----------------|-------------------|------------|--|--------|-----------|--------|------|-------|
| -<br>-                                  | ♥ All         |     |                 |                   |            |  |        | Maintena  | ance r | node |       |
| ■• Llama                                | + Add device  | 0   | One-click resta | Int COne-click re | set        |  |        |           |        |      |       |
|                                         | step3         |     |                 |                   |            |  |        |           |        |      |       |
| Device Management ^                     | All           | i o |                 |                   |            |  |        |           |        |      |       |
| • 🖿 All step1 3/31                      | D260          |     |                 |                   |            |  |        |           |        |      |       |
|                                         | D350          |     |                 |                   |            |  |        |           |        |      |       |
| <b>a</b> 117                            | F1            |     |                 |                   |            |  |        |           |        |      |       |
| 🛲 N60-zlz                               | 51.6          |     |                 |                   |            |  |        |           |        |      |       |
| KILOVIEW                                | E1-5          |     |                 |                   |            |  |        |           |        |      |       |
| ► P3                                    | E2            |     |                 |                   |            |  |        |           |        |      | ti i  |
|                                         | " E3          |     |                 |                   |            |  |        |           |        |      | Ū 📍   |
| -                                       | N3            |     |                 |                   |            |  |        |           |        |      | E 174 |
| 📇 User Management                       | N30           |     |                 | 2024214554546     | f844116c 🖉 |  | E3-170 | 1.01.0002 |        |      | ₩As   |
| <ul> <li>Firmware management</li> </ul> | N40           |     |                 |                   |            |  |        |           |        |      |       |
|                                         | N6            |     |                 |                   |            |  |        |           |        |      |       |
|                                         | N60           |     |                 |                   |            |  |        |           |        |      |       |
|                                         | P3            |     |                 |                   |            |  |        |           |        |      |       |
|                                         | 80360         |     |                 |                   |            |  |        |           |        |      |       |
|                                         | KD200         |     | Zateh Deletien  | Consel dispeteb   |            |  |        |           | 201    |      |       |
|                                         | RD350         |     | satch Deletion  | Cancel dispatch   |            |  |        |           | 20/pa  | ge   |       |

Picture34

Enter the device management page, turn on the maintenance mode switch, and

click the "Add Device" button.

| ♥ All |  |                      |             |                  |  | Maintena | ance | mode | •                    |
|-------|--|----------------------|-------------|------------------|--|----------|------|------|----------------------|
|       |  |                      |             |                  |  |          |      |      |                      |
|       |  | Add device           |             |                  |  |          |      |      |                      |
| All   |  | * Alias              | KV-N60      |                  |  |          |      |      | Î                    |
|       |  |                      |             |                  |  |          |      |      |                      |
|       |  | * Serial Number      | 70091110096 | 6F9              |  |          |      |      |                      |
|       |  | * Authorization Code | e9e8af35    | step6 🖉 Generate |  |          |      |      |                      |
|       |  |                      |             |                  |  |          |      |      |                      |
|       |  | Note                 | KILOVIEWDEN | NO               |  |          |      |      |                      |
|       |  |                      |             |                  |  |          |      |      | •                    |
|       |  |                      |             |                  |  |          |      |      |                      |
|       |  |                      |             |                  |  |          |      |      | 0.2<br>+ K/s<br>34.3 |
|       |  |                      |             |                  |  |          |      |      | ¥ K∕s                |
|       |  |                      | Cancel      | ок step8         |  |          |      |      |                      |
|       |  |                      |             |                  |  |          |      |      |                      |

Picture35

Enter the following information:

- 1. Device Name
- 2. Serial number
- 3. Authorization code
- 4. Remarks

Authorization code can be generated automatically by clicking "Generate".

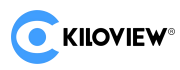

#### 4.4.4.2. Device Registration

TIP: Prepare the authorization code generated on KiloLink Server Pro in advance.

To connect the devices to KiloLink Server Pro tplatform, input the unique

authorization code to complete the registration operation.

Take N60 as an example:

| VIEW* NED Home Settings KiloLink Sen | ver step1          |                | KiloLink Server                |  |
|--------------------------------------|--------------------|----------------|--------------------------------|--|
| NDI HB NDI HX                        |                    |                |                                |  |
|                                      |                    |                | Status                         |  |
|                                      |                    |                | Link Status                    |  |
|                                      | <sub>≂≠</sub> 1·58 | HDMI           | Management Platform            |  |
|                                      | RR4EMT             |                | step2 Enable Yes               |  |
|                                      |                    |                | step3 Server Address xxxx      |  |
|                                      |                    | <b>G</b> -II-D | step4 Service Port - 50000     |  |
|                                      |                    | HDMI           | step5thorization Code e9e8af35 |  |
| 🗐 📰 📴 🔘 Start Recording   🏟          | Image 🚺 Video      |                | step6 Encryption Yes  No       |  |
|                                      |                    |                | step7 Network Port eth0        |  |
| NDI                                  |                    |                |                                |  |
| Audio                                |                    |                | Apply                          |  |
| Connection                           |                    |                |                                |  |

Picture36

First, click on the web UI to enable the KiloLink Server Pro connection function.

Again, fill in the IP address of the KiloLink Server Pro.

Last, fill in or selected Server Port, Authorzation Code, Network Interface, enable encryption or not.

Tip:

In general, the server port and encryption method are set to the default values,

unless KiloLink Server has additional configurations.

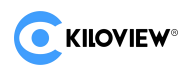

#### 4.4.4.3. Device Confirmation

| TIP: On Kile                            | oLinl    | k Ser    | ver Pro, pay a        | ttention to switching                 | betwe | en differ | ent tabs   |            |             |      |
|-----------------------------------------|----------|----------|-----------------------|---------------------------------------|-------|-----------|------------|------------|-------------|------|
|                                         |          |          |                       |                                       |       |           |            |            | 4           |      |
| CKILOVIEW KiloL                         | ink Serv | er Pro   |                       |                                       |       |           |            | e          | admin 🔻     |      |
| -                                       | e 📍 All  |          |                       |                                       |       |           |            | Mai        | ntenance mo | de 🔵 |
| Home                                    |          | All      | 🗈 ENCODER 🛛 😨 DECODER | 🖨 10                                  |       |           |            |            |             |      |
| Device Management                       |          |          |                       |                                       |       |           |            |            |             |      |
| Device management                       |          |          |                       |                                       |       |           |            |            |             |      |
| • 🖬 All 3/3                             |          |          |                       |                                       |       |           |            |            |             |      |
| Ser Management                          |          |          |                       |                                       |       |           |            |            |             |      |
| <ul> <li>Firmware management</li> </ul> |          |          |                       |                                       |       |           |            |            |             |      |
|                                         |          | N6-43.28 |                       |                                       |       |           |            |            | 8 🖻 🛛       | 2    |
|                                         |          | N60-zlz  | Encoder               | 192.168.40.132   ↑ 564.92MB ↓ 7.28MB  | 64.0% | 21.5%     | 0d 23h 55m | e9e8af35 🕛 | A 🖻 🛙       | 7    |
|                                         |          | N60-WTJ  |                       |                                       |       |           |            |            | 8 🖻 🛙       |      |
|                                         |          | N60      | Encoder               | 192.168.43.73   🕇 135.00MB 🤳 972.29KB | 36.3% | 17.7%     | 0d 19h 53m | 1038b68a 🖓 |             | 8    |
|                                         |          |          |                       |                                       |       |           |            |            |             |      |

Picture37

Return to KiloLink Server Pro to view the device status. If the device is displayed as online, it means the device has been added successfully.

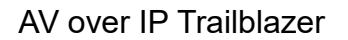

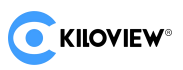

### 4.4.4.4. Move devices

| TIP: On K             | iloLink Se     | erver   | Pro, " | Move devi | ces" ope | ratio       | ns require          | e the ı | use of | the adn    | nin user    |                   |
|-----------------------|----------------|---------|--------|-----------|----------|-------------|---------------------|---------|--------|------------|-------------|-------------------|
| CKILOVIEW® KiloLir    | nk Server Pro  |         |        |           |          |             |                     |         |        |            |             | 🛃 admin 🔹 🖪 🛈     |
| E                     | ♥ All          |         |        |           |          |             |                     |         |        |            | м           | aintenance mode 🌒 |
| Home                  |                | Model • |        |           |          |             |                     |         |        |            |             | 0                 |
| 🔄 Device Management 🗠 | > Online       | N60     | N60    |           | 19       | 2 168 43 73 | 1 379 17MB . 2 38MR | 73.5%   | 3.7%   | 0d 04h 44m | 1038b68a @  | A De la           |
| - 🖿 All step1 171     |                |         |        |           |          |             |                     |         |        |            |             | sten2             |
| KILOVIEW              |                |         |        |           |          |             |                     |         |        |            |             |                   |
| ► P3                  |                |         |        |           |          |             |                     |         |        |            |             |                   |
| ■ N60                 |                |         |        |           |          |             |                     |         |        |            |             |                   |
| User Management       |                |         |        |           |          |             |                     |         |        |            |             |                   |
| Firmware management   |                |         |        |           |          |             |                     |         |        |            |             |                   |
|                       | step2          |         |        |           |          |             |                     |         |        |            |             |                   |
|                       | Bulk Operation | Move    |        |           |          |             |                     |         |        |            | Total 1 💉 🧻 | > 20/page ~       |

Picture38

#### Single device move

On the far right of the device list, you can see the move button for the current

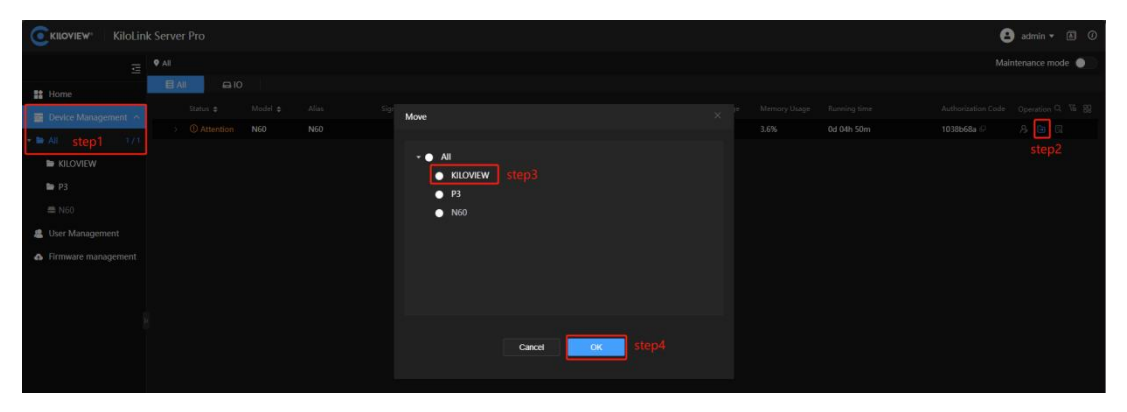

device. Click it and a pop-up window will appear like this: shown as "Picture39":

Picture39

In the pop-up window, select the device category directory (Kiloview) as the target

of the move. Finally, click Confirm.

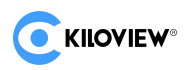

#### **Batch Move**

Click the batch operation button at the bottom left of the device list and the device checkbox will appear.

|                                                                                                    | erver Pro        |         |     |  |                                     |       |
|----------------------------------------------------------------------------------------------------|------------------|---------|-----|--|-------------------------------------|-------|
| _ ♥                                                                                                    | All              |         |     |  |                                     |       |
| Home                                                                                                    | 🗐 All 🛛 🛱 10     |         |     |  |                                     |       |
| Device Management                                                                                              | Status 🗢         | Model 🖨 |     |  |                                     |       |
| r ≥ All step1 1/1                                                                                              | ∎ → ① Attention  | N60     | N60 |  | 192.168.43.73   ↑ 347.47MB 🔱 2.19MB | 87.7% |
| KILOVIEW                                                                                                    |                  |         |     |  |                                     |       |
|                                                                                                    |                  |         |     |  |                                     |       |
|                                                                                                    |                  |         |     |  |                                     |       |
| Lloss Management                                                                                               |                  |         |     |  |                                     |       |
|                                                                                                    |                  |         |     |  |                                     |       |
| A rimware management                                                                                           |                  |         |     |  |                                     |       |
|                                                                                                    |                  |         |     |  |                                     |       |
| D. In the second second second second second second second second second second second second second second se |                  |         |     |  |                                     |       |
|                                                                                                    |                  |         |     |  |                                     |       |
|                                                                                                    |                  |         |     |  |                                     |       |
|                                                                                                    |                  |         |     |  |                                     |       |
|                                                                                                    |                  |         |     |  |                                     |       |
|                                                                                                    |                  |         |     |  |                                     |       |
|                                                                                                    |                  |         |     |  |                                     |       |
|                                                                                                    |                  |         |     |  |                                     |       |
|                                                                                                    |                  |         |     |  |                                     |       |
|                                                                                                    |                  |         |     |  |                                     |       |
|                                                                                                    | step2            |         |     |  |                                     |       |
|                                                                                                    | Cancel Operation | Move    |     |  |                                     |       |

Picture40

Select the checkbox of the devices that need to be moved in batches, and then click the "Move" button. A pop-up window will appear like this:"Picture41" as shown:

|     |     | Move                                                               |        |    |       |  |            |
|-----|-----|--------------------------------------------------------------------|--------|----|-------|--|------------|
| N60 | N60 | Move                                                               |        |    |       |  | 0d 04h 55m |
|     |     | <ul> <li>All</li> <li>KILOVIEW</li> <li>P3</li> <li>N60</li> </ul> |        |    |       |  |            |
|     |     |                                                                    | Cancel | OK | step6 |  |            |
|     |     |                                                                    |        |    |       |  |            |
|     |     |                                                                    |        |    |       |  |            |

Picture41

In the pop-up window, select the device category directory (Kiloview) as the target of the move. Finally, click Confirm.

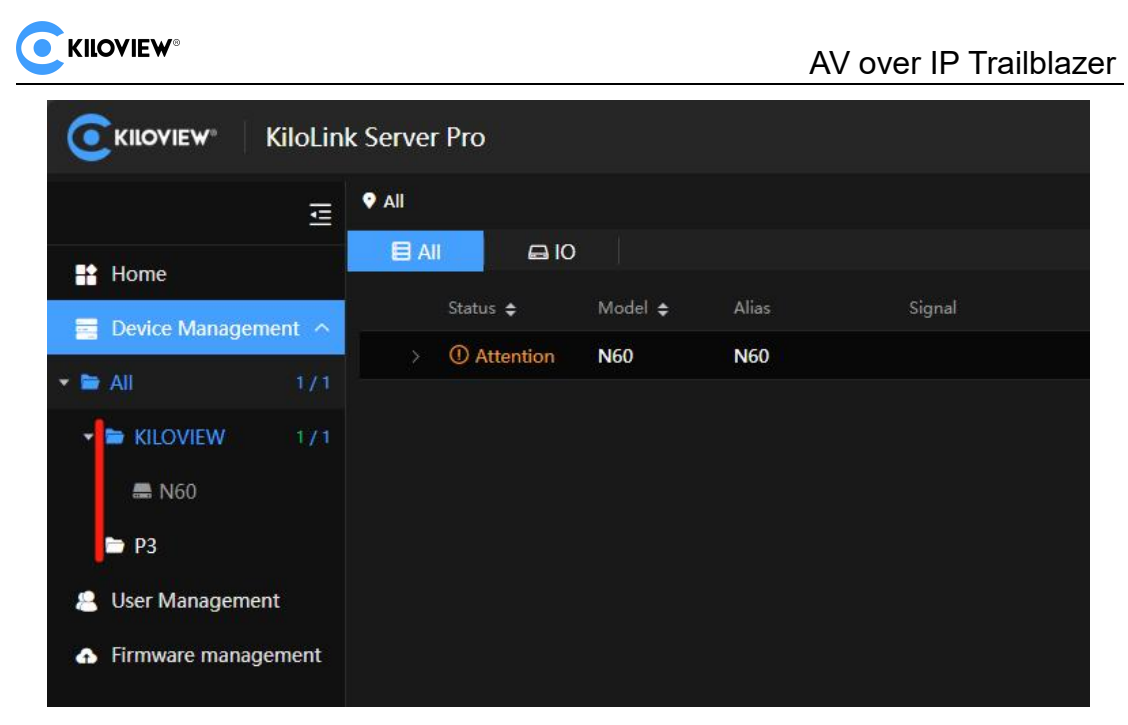

Picture42

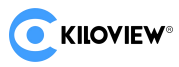

# 4.4.4.5. One-click Restart

| VIEW KiloLink Serve | r Pro                       |                 |            |         |     |               |                    | <b>8</b> ac | imin 🔻 | 17 |
|---------------------|-----------------------------|-----------------|------------|---------|-----|---------------|--------------------|-------------|--------|----|
|                     |                             |                 |            |         |     |               |                    | 2 Mainten   | ance m | od |
|                     | t device ් () One-click res | tart COne-click | reset      |         |     |               |                    |             |        |    |
| ·                   | 📑 Status 🖨                  | Serial Number 🖨 |            |         |     |               | Upgrading status 🖨 |             |        |    |
| All                 | Î                           |                 |            |         |     |               |                    |             |        |    |
| step1 3/31 D260     | □ ⊖ Offline                 |                 |            |         |     |               |                    |             |        |    |
| Management D350     | □ ⊖ Offline                 |                 |            |         |     |               |                    |             |        |    |
| ware management E1  | □ ⊙ Offline                 |                 |            |         |     |               |                    |             |        |    |
| E1-s                | □ ⊙ Offline                 |                 |            |         |     |               |                    |             |        |    |
|                     | □ Online                    | 2024214554546   | f844116c 🖉 |         |     | E3-170        |                    | 1.01.0002   |        |    |
| EZ                  | 🔲 Θ Offline                 |                 |            |         |     |               |                    |             |        |    |
| P E3                | 🗌 🕒 Offline                 |                 |            |         |     |               |                    |             |        |    |
| N3                  |                             |                 |            |         |     |               |                    |             |        |    |
| N30                 |                             |                 |            |         |     |               |                    |             |        |    |
| N40                 | 🔲 🖂 Offline                 |                 |            |         |     |               |                    |             |        |    |
| N6                  | 🔽 🛛 Online                  | 70091110096F9   | e9e8af35 @ | N60-zlz | N60 | N60-700911100 |                    | 2.02.0018   |        |    |
| N60                 | sttep3 Offline              |                 |            |         |     |               |                    |             |        |    |
| D3                  |                             | F202405286688   | 1038b68a   | N60     | N60 | 分发源请勿用-73     |                    | 2.02.0017   |        |    |
| P3                  |                             |                 |            |         |     |               |                    |             |        |    |
| RD2                 | ο<br>Ο Θ Offline            |                 |            |         |     |               |                    |             |        |    |

Picture43

#### **Step 3: Select device**

You can select a single device, or select multiple devices at once using "Batch Operation".

#### Step 4: Click the "One-click restart" button.

Click OK in the pop-up confirmation dialog box to restart the selected device.

| fline |                     |                   |          |    |        |
|-------|---------------------|-------------------|----------|----|--------|
| fline |                     |                   |          |    |        |
| iline | Tip<br>202421455454 | s                 |          |    | E3-170 |
| fline | 147258369100        | Confirm One-click | restart? |    |        |
| filne |                     |                   | Cancel   | OK |        |
| fline |                     |                   | Callee   |    |        |
| filne |                     |                   |          |    |        |
| fline |                     |                   |          |    |        |

Picture44

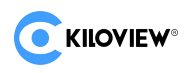

### 4.4.4.6. One-button Reset

#### **Step 3: Select device**

You can select a single device, or select multiple devices at once using "Batch Operation".

|                     | k Server Pro |     |                 |                   |                      |         |     |               |                    | <b>8</b> ac | lmin 🔻 | ē   | 0                  |
|---------------------|--------------|-----|-----------------|-------------------|----------------------|---------|-----|---------------|--------------------|-------------|--------|-----|--------------------|
| Œ                   | ♥ All        |     |                 |                   |                      |         |     |               |                    | Maintena    | ance m | ode |                    |
| Home                | + Add device |     | One-click resta | art COne-click re | eset step4           |         |     |               |                    |             |        |     |                    |
|                     |              |     |                 | Serial Number 🗢   | Authorization Code 🖨 |         |     | Device Name 🖨 | Upgrading status 🖨 |             | Opera  |     |                    |
| Device Management ^ | All          |     |                 |                   |                      |         |     |               |                    |             |        |     |                    |
| • 🖿 All step1 3/31  | D260         |     |                 |                   |                      |         |     |               |                    |             |        |     |                    |
| 😩 User Management   | D350         |     |                 |                   |                      |         |     |               |                    |             |        |     |                    |
| Firmware management |              |     |                 |                   |                      |         |     |               |                    |             |        |     |                    |
|                     | EI           |     |                 |                   |                      |         |     |               |                    |             |        |     |                    |
|                     | E1-s         |     |                 | 2024214554546     | f844116c 🖉           | 117     | E3  | E3-170        |                    | 1.01.0002   |        |     |                    |
|                     |              | ste | p3 Offline      |                   |                      |         |     |               |                    |             |        |     |                    |
| þ                   |              |     |                 |                   |                      |         |     |               |                    |             |        |     | ŵ 📍                |
|                     | N3           | D   |                 |                   |                      |         |     |               |                    |             |        |     | ō 📍                |
|                     | N30          |     |                 |                   |                      |         |     |               |                    |             |        |     | 3.7<br>K/s<br>39.0 |
|                     | N40          | ٥   |                 |                   |                      |         |     |               |                    |             |        |     | ×k/s<br>آ          |
|                     | N6           |     |                 | 70091110096F9     | e9e8af35 🗗           | N60-zlz | N60 | N60-700911100 |                    | 2.02.0018   |        |     |                    |
|                     | NGO          |     |                 |                   |                      |         |     |               |                    |             |        |     |                    |
|                     | NOU          |     |                 | F202405286688     | 1038b68a 🖉           | N60     | N60 | 分发源请勿用-73     |                    | 2.02.0017   |        |     |                    |
|                     | P3           |     |                 |                   |                      |         |     |               |                    |             |        |     |                    |
|                     | RD260        |     |                 |                   |                      |         |     |               |                    |             |        |     |                    |
|                     | RD350        |     | Batch Deletion  | Cancel dispatch   |                      |         |     |               |                    |             | 20/pa  | je  |                    |

#### Picture45

#### Step 4: Click the "One-click reset" button.

Click Confirm in the pop-up confirmation dialog box to perform a "one-click reset" operation on the selected device.

| ė |                       |                     |       |       |        |
|---|-----------------------|---------------------|-------|-------|--------|
| ė |                       |                     |       |       |        |
| e | Tip:<br>202421455454( | 5                   |       | ×     | E3-170 |
| ē | 147258369100          | Confirm One-click r | eset? | step5 |        |
| e |                       |                     | Cance |       |        |
| ė |                       |                     |       |       |        |
| ė |                       |                     |       |       |        |
|   |                       |                     |       |       |        |

Picture46

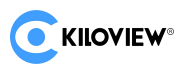

### 4.4.4.7. Firmware Upgrade

- Enable maintenance mode in the upper right corner of the page;
- Click the model in the list on the left column;
- Check the relevant equipment that needs to be upgraded;
- Click the "Firmware Upgrade" button.

|                     | nk Server Pro |                 |               |                      |              |    |        |                    | 😩 adn     | nin 🔻 🛛  | <b>I</b> () |
|---------------------|---------------|-----------------|---------------|----------------------|--------------|----|--------|--------------------|-----------|----------|-------------|
| ē                   | ♥ All         |                 |               |                      |              |    |        |                    | Maintenar | ice mode | e 💽         |
| 😫 Home              | + Add device  | One-click resta |               | reset                | rading step5 |    |        |                    |           |          |             |
|                     |               |                 |               | Authorization Code 🖨 | Alias 🗢      |    |        | Upgrading status 🖨 |           |          | on Q        |
| Device Management ^ | All           |                 |               |                      |              |    |        |                    |           |          | ) 🗇         |
| • All step1 2/31    | D260          | 🔲 Θ Offline     |               |                      |              |    |        |                    |           |          | ) 🗇         |
| 🚇 User Management   | D350          | 🖸 🛛 Online      | 2024214554546 | f844116c 🖉           | 117          | E3 | E3-170 |                    | 1.01.0002 | C 🗗      | ) 🗇         |
| Firmware management |               | step4           |               |                      |              |    |        |                    |           |          |             |
|                     | E1-s          |                 |               |                      |              |    |        |                    |           |          |             |
|                     | E2            |                 |               |                      |              |    |        |                    |           |          |             |
|                     | ₀ 😑 step3     |                 |               |                      |              |    |        |                    |           |          | •           |
|                     | N3            |                 |               |                      |              |    |        |                    |           |          | 0.0         |

Picture47

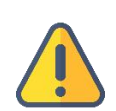

#### Notice:

TIP:

1. Before upgrading, you need to upload the corresponding version of the device firmware to KiloLink Server Pro;

2. For the operation of uploading firmware, please refer to the contents of section "4.6. Firmware Management";

3. To upgrade the firmware on KiloLink Server Pro, you need to enter the maintenance mode first;

4. Please use the admin user to perform the upgrade operation, otherwise there may be permission issues.

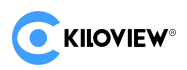

In the dialog box that pops up, select the firmware to be upgraded and confirm the upgrade operation.

| 🕈 All |            |                  |                     |                |        |
|-------|------------|------------------|---------------------|----------------|--------|
|       | evice      |                  |                     |                |        |
|       | Select Fir | mware            |                     |                | atus 💠 |
|       |            |                  |                     |                |        |
|       | stepo      | Firmware Version | Upload date         | Description    |        |
|       | <u> </u>   | 1.01.0003        | 2024-06-14 11:49:11 |                |        |
|       | •          | 1.01.0002        | 2024-06-14 11:52:04 | 02             |        |
|       | •          | 1.01.0001        | 2024-06-12 16:58:53 | 0001           |        |
|       |            |                  |                     |                |        |
|       |            |                  |                     |                |        |
|       |            |                  |                     |                |        |
|       |            |                  |                     |                |        |
|       |            |                  |                     |                |        |
| N40   |            |                  |                     |                |        |
|       |            |                  |                     |                |        |
|       |            |                  |                     |                |        |
|       |            |                  | Ca                  | incel OK step7 |        |
|       |            |                  |                     |                |        |

Picture48

the system will automatic dispatch firmware to the corresponding device.

|        |          |                 |                      |         |          |               |                    |               |      |     | 100 |
|--------|----------|-----------------|----------------------|---------|----------|---------------|--------------------|---------------|------|-----|-----|
|        |          |                 |                      |         |          |               |                    | Maintena      | ncer | noa | ۵   |
| device |          |                 |                      |         |          |               |                    |               |      |     |     |
|        | Status 🖨 | Serial Number 🗢 | Authorization Code 🗢 |         | Model \$ |               | Upgrading status 🗢 | Current firmw |      |     |     |
|        |          |                 |                      |         |          |               |                    |               |      |     |     |
|        |          |                 |                      |         |          |               |                    |               |      |     |     |
|        |          |                 |                      |         |          |               |                    |               |      |     |     |
|        |          |                 |                      |         |          |               |                    |               |      |     |     |
|        |          |                 |                      |         |          |               |                    |               |      |     |     |
|        |          |                 |                      |         |          |               |                    |               |      |     |     |
|        |          |                 |                      |         |          |               |                    |               |      |     |     |
|        |          |                 |                      |         |          |               |                    |               |      |     |     |
|        |          |                 |                      |         |          |               |                    |               |      |     |     |
|        |          | 2024214554546   | f844116c @           | 117     | E3       | E3-170        |                    | 1.01.0002     |      |     |     |
|        |          |                 |                      |         |          |               |                    |               | C    |     | Ū   |
|        |          |                 |                      |         |          |               |                    |               |      |     |     |
|        |          |                 |                      |         |          |               |                    |               |      |     |     |
|        |          |                 |                      |         |          |               |                    |               |      |     |     |
|        |          |                 |                      |         |          |               |                    |               |      |     |     |
|        |          | 70091110096F9   | e9e8af35 €           | N60-zlz | N60      | N60-700911100 |                    | 2.02.0019     |      |     |     |

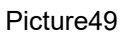

#### Dispatch after completion

wait for the device to restart to complete the firmware upgrade operation.

|             |    |                 |                |                      |     |         |        | - |           |        |     |     |
|-------------|----|-----------------|----------------|----------------------|-----|---------|--------|---|-----------|--------|-----|-----|
| Server Pro  |    |                 |                |                      |     |         |        |   | 🔒 a       | dmin   |     | A ( |
| 🕈 All       |    |                 |                |                      |     |         |        |   | Mainten   | ance i | mod | e 🤇 |
| +Add device | 00 | One-click resta | art COne-click | reset                |     |         |        |   |           |        |     |     |
|             |    | Status 🖨        |                | Authorization Code 💠 |     | Model 🖨 |        |   |           |        |     |     |
| All         |    |                 |                |                      |     |         |        |   |           |        |     |     |
| D260        |    |                 |                |                      |     |         |        |   |           |        |     |     |
| D350        |    |                 |                |                      |     |         |        |   |           |        |     |     |
| 5000        |    |                 |                |                      |     |         |        |   |           |        |     |     |
| EI          |    |                 |                |                      |     |         |        |   |           |        |     |     |
| E1-s        |    |                 | 2024214554546  | f844116c @           | 117 | E3      | E3-170 |   | 1.01.0003 |        |     | Ū   |
| 50          |    |                 |                |                      |     |         |        |   |           |        |     |     |

Picture50

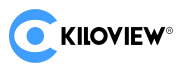

# 4.5. User Management

Default administrator username: admin

Default administrator password: Kiloview001

- First, Login to KiloLink Server Pro
- Then, Create new users and user groups through the user management interface, and add permissions to users and user groups.
- Finally, Save the configuration

**TIP:** The user management function also includes operations of adding, modifying, deleting individual users, and deleting users in batches.

|         | KiloLin | k Serv | rer Pro |          | 😩 fuq111 🕶 🖪 🖉    |
|---------|---------|--------|---------|----------|-------------------|
|         | ≊       |        |         | 用户和数 用户的 |                   |
| 📫 首页    |         | 0.0    |         |          |                   |
| 🔤 设备管理  |         | 74.8   | STHU-   |          |                   |
| > 🖿 All |         |        | 用户名     | 影称       | が下して              |
|         |         |        | admin01 | admin01  | 6 4 8             |
|         | _       |        |         |          | 6 Q B             |
| ▲ 固件管理  |         |        | fuq     | fuq111   | 8 Q (j)           |
|         |         |        |         |          | 6 @ @             |
|         |         |        |         |          | 6 @ @             |
|         |         |        |         |          | 合 🤨 🗓             |
|         |         |        |         |          | 合 曍 値             |
|         |         |        |         |          | 6 ¢ 6             |
|         |         |        | 星期除     |          | 共8条 < 1 > 20家/页 > |
|         |         |        |         |          |                   |

Picture51

# 4.5.1. Add User

On the user management interface, find and click the "Add User" button. Enter user information including: user name, nickname, and password.

|                     |                                              |                    | -                                                                                                    |  |
|---------------------|----------------------------------------------|--------------------|----------------------------------------------------------------------------------------------------|--|
| C KILOVIEW KiloLinl | k Server Pro                                 |                    |                                                                                                    |  |
| Ξ                   |                                              |                    | User list User Group                                                                                                    |  |
| Home                | Step2<br>유Add User                           | Add User           |                                                                                                    |  |
| All step1 0/13      | Username                                     | * Username         | liumin                                                                                                    |  |
| 🏽 User Management   | <ul> <li>123456</li> <li>Admin123</li> </ul> | * Alias            | m                                                                                                    |  |
| Firmware management |                                              | * Password         | •••••                                                                                                    |  |
|                     | fuq<br>hufei                                 |                    | Password must consist of uppercase characters, lowercase<br>characters and digits with 6~32 characters long. (e.g<br>Admin001) Do NOT use special characters and space |  |
|                     |                                              | * Confirm Password | ••••••••••••••••••••••••••••••••••••••                                                                                                    |  |
|                     | lg liubo                                     |                    |                                                                                                    |  |
|                     |                                              |                    | Cancel                                                                                                    |  |
|                     | ( ) bec                                      |                    | Instant                                                                                                    |  |

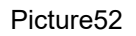

**TIP:** The password must contain uppercase and lowercase letters and numbers and be at least6-32Requirements between positions.

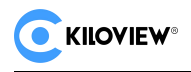

# 4.5.2. Modify User

#### **User password modification**

In the user management interface, find the target user, click the "Change Password" button, and the "Change Password" window will pop up.

|                 | KiloLini | k Server Pro   |                      | 🔒 admin 🕶 🖪 🕜            |
|-----------------|----------|----------------|----------------------|--------------------------|
|                 | ⊴        |                | User list User Group |                          |
| Home            |          | 8 Artis Licer  |                      |                          |
| E Device Manage | ment ^   | 7 1740 0344    |                      |                          |
| 👻 🖿 All         |          |                |                      |                          |
|                 |          | 🗆 fuq          | fuq                  |                          |
|                 |          | gongle         | gongle               |                          |
| 📾 N60           |          | hufel          | hufei                |                          |
| P3 step1        |          |                |                      |                          |
| a User Managem  | ent      | 🗆 liumin       | liumin               | modify password 🕒 🗉 💼    |
| A Firmware mana | gement   |                |                      |                          |
|                 |          | 🗆 mhb          | mhb                  |                          |
|                 |          | 🗆 test         | test                 |                          |
|                 |          |                |                      |                          |
|                 |          | zengpeng       | zengpeng             |                          |
|                 |          | Batch Deletion |                      | Total 10 < 1 > 20/page ~ |

Picture53

In the "Password Change" window, fill in "User Name", "Password", "Confirm Password", and then click "Confirm".

| C KILOVIEW KiloLin        |          |                    |                                                                                    |                                |  | Θ     |       |  |
|---------------------------|----------|--------------------|------------------------------------------------------------------------------------|--------------------------------|--|-------|-------|--|
| 三<br>計 Home               |          |                    | User list                                                                          |                                |  |       |       |  |
| 📰 Device Management \land | Add User | Change Password    |                                                                                    |                                |  |       |       |  |
| - 🖿 All 1/1               |          |                    |                                                                                    |                                |  |       |       |  |
| ✓ ■ KILOVIEW 1/1          |          | step3 * Username   |                                                                                    |                                |  |       |       |  |
|                           |          | * New Password     | Newpass1                                                                           |                                |  |       |       |  |
|                           |          |                    |                                                                                    | acters lowercase               |  |       |       |  |
| ■ P3 step1                | 🗌 iris   |                    | characters and digits with 6-32 characte<br>Admin001). Do NOT use special characte | rs long. (e.g<br>rs and space. |  |       |       |  |
| augement 🙎 🙎              | 🗌 liumin | * Confirm Password | Newnass1                                                                           |                                |  | step2 | 1 (l) |  |
| Firmware management       |          |                    | Tonpass                                                                            |                                |  |       |       |  |
|                           |          |                    | Cannel                                                                             |                                |  |       |       |  |
|                           |          |                    | Charles Con                                                                        |                                |  |       |       |  |
|                           |          |                    |                                                                                    |                                |  |       |       |  |
|                           |          |                    |                                                                                    |                                |  |       |       |  |
|                           |          |                    |                                                                                    |                                |  |       |       |  |
|                           |          |                    |                                                                                    |                                |  |       |       |  |

Picture54

#### User alias modification

In the user management interface, find the target user, click the "Modify Alias" button, and the "Rename" window will pop up.

|                           |       |         |        |         |        |                      |  | 😫 admin 🕶 🖪 🕐 |
|---------------------------|-------|---------|--------|---------|--------|----------------------|--|---------------|
| Ξ                         |       |         |        |         |        | User list User Group |  |               |
| 😫 Home                    |       |         |        |         |        |                      |  |               |
| 🖀 Device Management \land | - 8.A | dd User | Rename |         |        |                      |  |               |
| * 🖿 All 171               |       |         |        |         |        |                      |  |               |
| ▼ ■ KILOVIEW 171          |       |         | * Us   | semame  |        |                      |  |               |
|                           |       |         |        | * Alias | liumin | •                    |  |               |
| ■ N60                     |       |         |        |         |        |                      |  |               |
| P3 step1                  |       |         |        |         | Cancel | ok step4             |  |               |
| 🗶 User Management         |       |         |        |         |        |                      |  |               |
| Firmware management       |       |         |        |         |        |                      |  | step2 💷 🗉     |
|                           |       |         |        |         |        |                      |  |               |
|                           |       |         |        |         |        |                      |  |               |
| 1                         |       |         |        |         |        |                      |  |               |
|                           |       |         |        |         |        |                      |  |               |
|                           |       |         |        |         |        |                      |  |               |

Picture55

Enter a new alias and click OK to save.

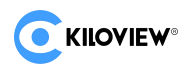

### 4.5.3. Delete Users

#### **Deleting a Single User**

In the user management interface, find the target user, click the "Delete" button, and a "Tips" window will pop up.

| C KILOVIEW KiloLink              |    |          |           |                   |            | 😫 admin          | • 🖪 🖉   |
|----------------------------------|----|----------|-----------|-------------------|------------|------------------|---------|
|                                  |    |          |           | stép2 User list   | User Group |                  |         |
| 😫 Home                           | RA | dd Liser |           | L                 |            |                  |         |
| Device Management  All step1 3/3 | -  | Usemane  |           |                   |            |                  | e.      |
| Iter Management                  |    |          |           |                   |            |                  | 🔲 step4 |
| Cisci mallegrant in              |    |          |           |                   |            | 6                |         |
| Firmware management              |    |          |           |                   |            |                  | Ġ       |
|                                  |    |          |           |                   |            |                  | Ū       |
|                                  |    |          |           |                   |            |                  | Ġ       |
|                                  |    |          | Tion      |                   |            |                  | Ū       |
|                                  |    |          | inps      |                   |            |                  | 8       |
|                                  |    |          | Are you : | ure to delete it? |            |                  | B       |
|                                  |    |          |           |                   | ancel OK   |                  | 8       |
|                                  |    |          |           |                   |            | stal 9 ( 1 ) 20/ | page v  |

Picture56

#### Deleting Users in Bulk

In the user management interface, select the target users to be deleted in batches, click "Batch Delete", and the "Prompt" will pop up.

In the "Tips" window, click "OK" to delete users in batches.

| KiloLin                                               | ık Server Pro        |                              |
|-------------------------------------------------------|----------------------|------------------------------|
|                                                       |                      | step2 User list User Group   |
| <ul> <li>Home</li> <li>Device Management ^</li> </ul> | Add User             |                              |
| ▶ ► All step1 3/3                                     | Step Jume            |                              |
| augument 🙎                                            | 🖾 fuq                |                              |
| C Firmura and a firmura at                            | gongle gongle        |                              |
| Firmware management                                   |                      |                              |
|                                                       |                      |                              |
|                                                       |                      |                              |
|                                                       |                      |                              |
|                                                       |                      | lips                         |
|                                                       |                      | I Are you sure to delete it? |
|                                                       | 🗈 🔽 zengpeng         | step5                        |
|                                                       | Batch Deletion step4 | Cancel                       |
|                                                       | Junited and steps    |                              |

Picture57

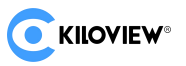

# 4.5.4. Configure User Group

#### 4.5.4.1. Add User Group

In the User Management interface, select the User Groups tab, and then click the "Add User Group" button. When the "Add a User Group" window pops up, fill in the "Group Name | Description".

Search and select the user you want to add.

| 🧿 KILOVIEW" 🕴 KiloLin | k Server Pro                 |                                                                          | 😫 admin 🕶 🗴 🛈           |
|-----------------------|------------------------------|--------------------------------------------------------------------------|-------------------------|
| E Home                | step3<br>I ≨Add a user group | User list         User Group           Add a user group         Step4    |                         |
| All step1 0/13        |                              | * Group name kiloview Create Time \$                                     |                         |
| augement 🗶            |                              | 2023-09-11 18:29:56                                                      |                         |
| Firmware management   |                              | Allovers 1/16 Cancel Allove List 0,0 Cancel Allow List 0,0 Cancel Cancel | Total 1 🤇 1 🌛 200page 🗸 |

Picture58

Add users to the new user group and click OK to complete the process.

|                | Add a user group |          |                 |                     |  |
|----------------|------------------|----------|-----------------|---------------------|--|
| Group name S   | * Group name     | kiloview |                 |                     |  |
| l user l       | * Description    | Kiloview |                 | 2023-09-11 18:29:56 |  |
| Batch Deletion |                  |          | O Allenu List   |                     |  |
|                |                  |          | O Enter keyword |                     |  |
|                | ⊔ Ig             |          |                 |                     |  |
|                | liubo            |          |                 |                     |  |
|                | □ lys            |          |                 |                     |  |
|                | 🗌 mhb            |          |                 |                     |  |
|                | □ test1          |          |                 |                     |  |
|                |                  |          |                 |                     |  |
|                |                  | Cano     | 01              |                     |  |
|                |                  | Callo    | step/           |                     |  |
|                |                  |          |                 |                     |  |

Picture59

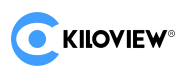

### 4.5.4.2. Authorized User Group

|                                                             | KiloLink | c Serve | r Pro                   |                                  |                 |                 |                     |       |                     |             | 😩 admin 🖲 | ð    | 0 |
|-------------------------------------------------------------|----------|---------|-------------------------|----------------------------------|-----------------|-----------------|---------------------|-------|---------------------|-------------|-----------|------|---|
|                                                             | ₫        |         |                         |                                  |                 | User list       | step2<br>User Group |       |                     |             |           |      |   |
| Home                                                        | ient ^   | ⊜Adk    | step3<br>1 a user group |                                  |                 |                 |                     |       |                     |             |           |      |   |
| All sten1                                                   | 0/13     |         |                         |                                  |                 |                 |                     |       |                     | Description | step4     |      |   |
| User Menagemen                                              |          |         | kiloview                |                                  |                 |                 |                     |       | 2024-06-27 10:28:48 | Kiloview    |           |      |   |
| <ul> <li>Gser Managemen</li> <li>Firmware manage</li> </ul> | ement    |         | user                    | Device Management<br>ming Server | User Management | Firmware Upload | Firmware dispatch   | Strea | 2023-09-11 18:29:56 | user        |           |      |   |
|                                                             |          | Bato    | h Deletion              |                                  |                 |                 |                     |       |                     | Total 2 < 1 | > 20/pa   | ge v |   |

Picture60

Select a user group and authorize it relevant permissions.

System permissions include:

- Equipment management;
- User Management;
- Firmware management;

You can authorize different system permissions to different user groups, which will take effect after you click OK.

| Permission         | Crea                                                                                |
|--------------------|-------------------------------------------------------------------------------------|
| 🔵 Hide 💽 View      | 2024                                                                                |
| Hide • View/Edit   | 202                                                                                 |
|                    |                                                                                     |
| 💿 Hide 💿 View/Edit |                                                                                     |
| 💿 Hide 💿 View/Edit |                                                                                     |
| OK                 |                                                                                     |
|                    | Permission<br>Hide View<br>Hide View/Edit<br>Hide View/Edit<br>Hide View/Edit<br>OK |

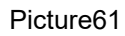

#### Note: Device management permissions need to be set in "Device Management".

#### TIP: Device permissions can only be authorized by the admin user

When you create a user for the first time and assign device management permissions, you do not yet have permission to access specific devices. You need to first authorize in the device directory and then authorize a single device. The permissions of the two are cumulative.

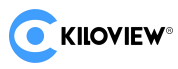

Hidden: management permission without corresponding functions for the relevant user groups;View: The relevant user group can only view the authorized function modules;Edit: The relevant user group can operate the authorized functions;

| C KILOVIEW® KiloLin       | k Server Pro   | <ul> <li>Modifica</li> </ul>                  | on Successed            | ×                 |                           |
|---------------------------|----------------|-----------------------------------------------|-------------------------|-------------------|---------------------------|
| Ē                         |                |                                               | User list               | User Group        |                           |
| 📫 Home                    |                |                                               |                         |                   |                           |
| 🧮 Device Management \land |                |                                               |                         |                   |                           |
| ► All 0/13                |                | System permission                             |                         |                   | Create Time 🗢             |
|                           | kiloview       | Device Management   User Manag                | ement                   |                   | 2024-06-27 10:28:48       |
| Firmware management       | user user      | Device Management   User Manag<br>ming Server | ement   Firmware Upload | Firmware dispatch | Strea 2023-09-11 18:29:56 |
|                           | Batch Deletion |                                               |                         |                   |                           |

Picture62

#### 4.5.4.3. User Management

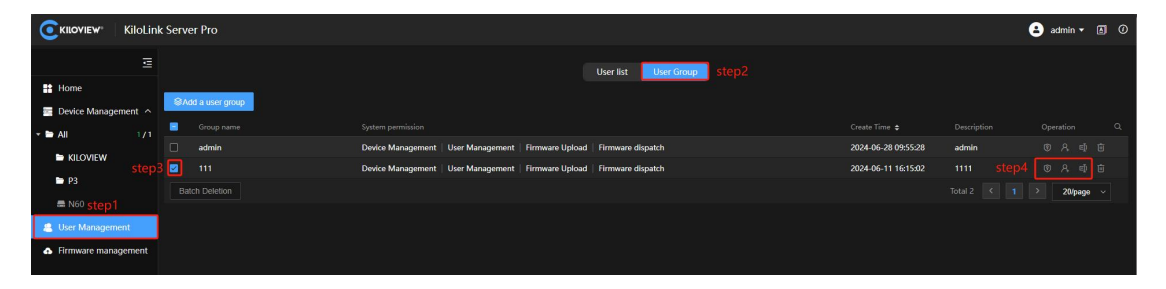

Picture63

The modification options are:

#### User Group Authorization Modify

"User Group Authorization Modify" Reference"4.5.5.2. Authorized User Groups".

#### Add or delete a members of a user group

|                | KiloLink Server Pro     |                                                      |                       |                     |       | 😩 admin 🔻 🛛           | 30 |
|----------------|-------------------------|------------------------------------------------------|-----------------------|---------------------|-------|-----------------------|----|
| Et Home        | E                       |                                                      | User list User Group  |                     |       |                       |    |
| Device Managem | ent ^ SAdd a user group |                                                      |                       |                     |       |                       |    |
| KILOVIEW       | admin admin             | Device Management   User Management   Firmware Uploa | d   Firmware dispatch | 2024-06-28 09:55:28 | admin |                       |    |
| ► P3           | Batch Deletion          | Device Management User Management Firmware Uploa     | d   Firmware dispatch | 2024-06-11 16:15:02 |       | ি A ∈] ট<br>> 20/page |    |
| User Managemen | t.                      |                                                      |                       |                     |       |                       |    |
| Hrmware manage | ment                    |                                                      |                       |                     |       |                       |    |

#### Picture64

In the User Management interface, select the User Groups tab, and then click the "User Group Members" button.

|                                       | E₩°               |                                 | AV over | IP Trailblazer          |
|---------------------------------------|-------------------|---------------------------------|---------|-------------------------|
| <b>EKILOVIEW</b> <sup>®</sup> KiloLin | k Server Pro      |                                 |         | 😫 admin 🕶 🖪 🔿           |
| E Home                                | SAdd a user group | User list User Group step2      |         |                         |
| Device Management ^                   | Group name        | Add to A group                  |         |                         |
| - 🖿 All 1/1                           |                   | Device Manar * Group name admin |         |                         |
| KILOVIEW                              |                   |                                 |         |                         |
| 🖿 P3                                  |                   | Lescription admin               |         | Total 2 C 1 2 20/name v |
| E N60 step1                           |                   | All Users 1/7 Allow List 0/3    |         |                         |
| 🏨 User Management                     |                   |                                 |         |                         |
| Firmware management.                  |                   | 🗆 fuq 👘 🛄 🗆 gongle              |         |                         |
|                                       |                   | hufei                           |         |                         |
|                                       |                   |                                 |         |                         |
|                                       |                   | test                            |         |                         |
|                                       |                   |                                 |         |                         |
|                                       |                   |                                 |         |                         |
|                                       |                   |                                 |         |                         |
|                                       |                   | Cancel OK step6                 |         |                         |
|                                       |                   |                                 |         |                         |
|                                       |                   |                                 |         |                         |
|                                       |                   |                                 |         |                         |
|                                       |                   |                                 |         |                         |
|                                       |                   |                                 |         |                         |
|                                       |                   |                                 |         |                         |
|                                       |                   |                                 |         |                         |
|                                       |                   |                                 |         |                         |

Picture65

Deletion and addition of User group members, Please refer " 4.5.5.1. Add User

Group".

#### Rename a User Group

In the User Management interface, select the User Group tab and click the "rename" button.

| <b>EXILOVIEW</b> Kilol. |     |                |              |         |                |             |  | 🕒 admin 🕶 🕯 |  |
|-------------------------|-----|----------------|--------------|---------|----------------|-------------|--|-------------|--|
| 3                       |     |                |              |         | User list User | Group step2 |  |             |  |
| Home                    |     |                |              |         |                |             |  |             |  |
| 🖀 Device Management 🦟   | GAR | s a user group | Rename       |         |                |             |  |             |  |
| - 🖿 All 17              |     |                |              |         |                |             |  |             |  |
| IN KILOMEN              |     |                | * Group name | kloview |                | 0           |  |             |  |
| KILOVIEW                |     |                |              |         |                |             |  | () A 📑      |  |
| ► P3                    |     |                |              | Cancel  | ok ste         |             |  | 2 20/page   |  |
| = N60 step1             |     |                |              |         |                |             |  |             |  |
| 🍓 User Management       |     |                |              |         |                |             |  |             |  |
| Firmware management     |     |                |              |         |                |             |  |             |  |

Picture66

After modifying the user group name, click "OK" to complete modification.

|                                                      | c Server Pro   |                                                                           |       |
|------------------------------------------------------|----------------|---------------------------------------------------------------------------|-------|
| 豆                                                    |                | User list User                                                            | Group |
| <ul> <li>Home</li> <li>Device Management </li> </ul> |                |                                                                           |       |
| - ► All 1/1                                          | Group name     | System permission                                                         |       |
|                                                      | 🗌 admin        | Device Management   User Management   Firmware Upload   Firmware dispatch |       |
| - NEOVIEW                                            | L kiloview     | Device Management   User Management   Firmware Upload   Firmware dispatch |       |
| ► P3                                                 | Batch Deletion |                                                                           |       |
| 🚍 N60                                                |                |                                                                           |       |
| 🚨 User Management                                    |                |                                                                           |       |
| Firmware management                                  |                |                                                                           |       |

Picture67

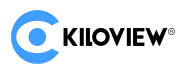

### 4.5.4.4. Delete User Group

In the User Management interface, First select the User Group tab and then select the user group to be deleted.

| C KILOVIEW® KiloLinl   | k Server Pro         |                                                       |                            |
|------------------------|----------------------|-------------------------------------------------------|----------------------------|
| E                      |                      |                                                       | User list User Group step2 |
| Home Device Management | SAdd a user group    |                                                       |                            |
| ★ ► All 1/1            | Group name           | System permission                                     |                            |
|                        | ✓ test-g3            | Device Management   User Management   Firmware Upload | Firmware dispatch          |
| step3                  | test-g2              | Device Management   User Management                   |                            |
| ► P3                   | 🗹 test-g1            | Firmware Upload   Firmware dispatch                   |                            |
| ■ N60 step1            | 🗌 admin              | Device Management   User Management   Firmware Upload | Firmware dispatch          |
| 🚨 User Management      | 🗌 kiloview           | Device Management   User Management   Firmware Upload | Firmware dispatch          |
| Firmware management    | Batch Deletion step4 |                                                       |                            |

Picture68

Click "Batch Deletion" to pop up the deletion confirmation Tips. Click "OK" to delete.

| Kiloview KiloLin    | k Server Pro         |                                                       |                      |
|---------------------|----------------------|-------------------------------------------------------|----------------------|
| ē                   |                      |                                                       | User list User Group |
| Home                |                      |                                                       |                      |
|                     |                      |                                                       |                      |
|                     | test-g3              | Device Management   User Management   Firmware Upload |                      |
|                     | 🛛 test-g2            | Device Management   User Management                   |                      |
| ₩ P3                | 🔽 test-g1            | Firmware Upload   Firmware dispatch                   |                      |
| 🚍 N60               |                      | Device Management   User Management   Firmware Upload |                      |
| 🙎 User Management   |                      | Device Management   User Management   Firmware Upload | Firmware dispatch    |
| Firmware management | Batch Deletion step4 | Tips                                                  |                      |
| 1                   |                      | () Are you sure to delete it?                         | step5<br>Cancel      |
|                     |                      |                                                       |                      |

Picture69

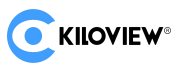

# 4.6. Firmware Management

TIP: Prepare the firmware packages of related devices before uploading the firmware to the KiloLink Server Pro

### 4.6.1. Firmware Management

After login into the KiloLink Server Pro system, find the "Firmware Management" option in the main menu.

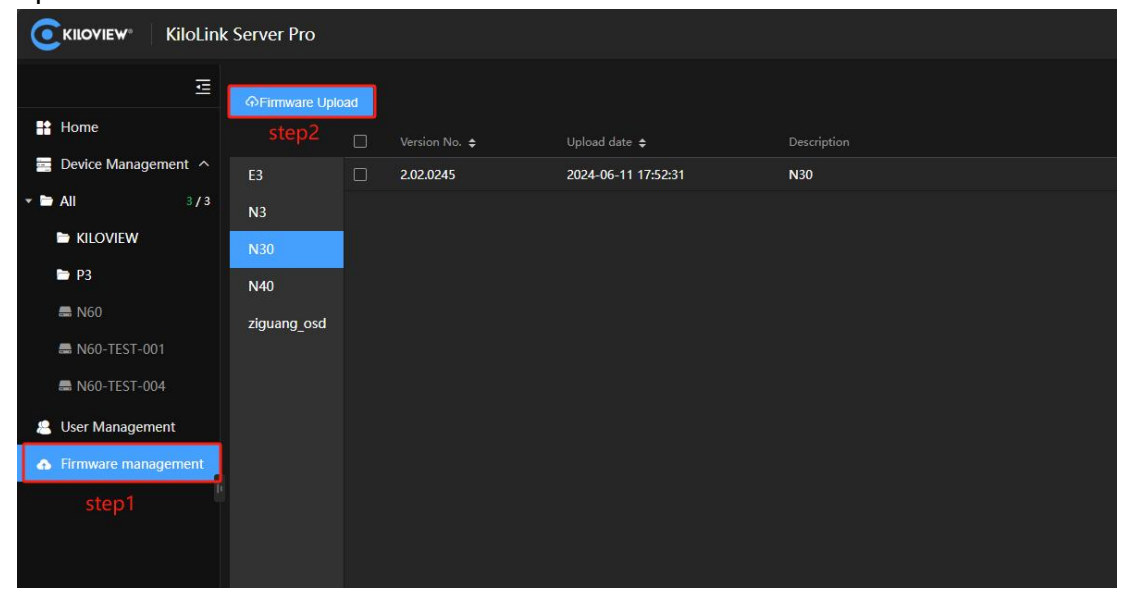

Picture70

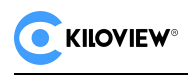

# 4.6.2. Manage Firmware

In the firmware management interface, select the "Device Model" tab and click the "Edit" button.

Edit the description, such as "Picture77" as shown:

| <b>EKILOVIEW</b> KiloLir                 |              |      |  |      |               |                                          | admin + 🖪 O |
|------------------------------------------|--------------|------|--|------|---------------|------------------------------------------|-------------|
| E                                        | @Firmware Up | load |  |      |               |                                          |             |
| Home                                     |              | 23   |  |      |               |                                          |             |
| Device Management                        |              |      |  | Edit |               |                                          | step3 🗾 🖻   |
| All 3/3                                  |              |      |  |      | * Description | firmware-N60-kiloview-2.02.0020-20240628 |             |
| 😩 User Management                        | N30          |      |  |      |               |                                          |             |
| <ul> <li>Firmware management.</li> </ul> | N40          |      |  |      |               |                                          |             |
| step1                                    | N60 Step2    | 1    |  |      |               |                                          |             |
|                                          |              |      |  |      |               | Cancel OK step5                          |             |
|                                          |              |      |  |      |               |                                          |             |
|                                          |              |      |  |      |               |                                          |             |

Picture77

In the firmware management interface, select the "Device Model" tab and click the "Delete" button.

Delete a single firmware, such as "Picture78" as shown:

| Kiloview Kilol                         |          |          |  |       |                          |  | 🕒 ədmin 🕶 🖪 🕐 |
|----------------------------------------|----------|----------|--|-------|--------------------------|--|---------------|
| :                                      | @Firmwar | e Upload |  |       |                          |  |               |
| Home Home                              |          |          |  |       |                          |  | Operation Q   |
| Device Management                      |          |          |  |       |                          |  | es e          |
| + 🖿 All 1)                             |          |          |  |       |                          |  | step3 🔝 🖻     |
| 🎎 User Management                      |          |          |  |       |                          |  |               |
| <ul> <li>Firmware managemen</li> </ul> | N40      |          |  |       |                          |  |               |
| step1                                  | N60      |          |  |       |                          |  |               |
|                                        | steppid  | osd      |  |       |                          |  |               |
|                                        |          |          |  | Tips  |                          |  |               |
|                                        |          |          |  |       |                          |  |               |
|                                        |          |          |  | • Are | e you sure to delete it? |  |               |
|                                        |          |          |  |       | Cancel                   |  |               |
|                                        |          |          |  |       |                          |  |               |
|                                        |          |          |  |       |                          |  |               |

Picture78

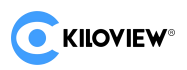

In the firmware management interface, select the "Device Model" tab.

Then select the checkbox of the device firmware that you want to delete and click the "Batch Delete" button.

Batch delete firmware, such as "Picture79" as shown:

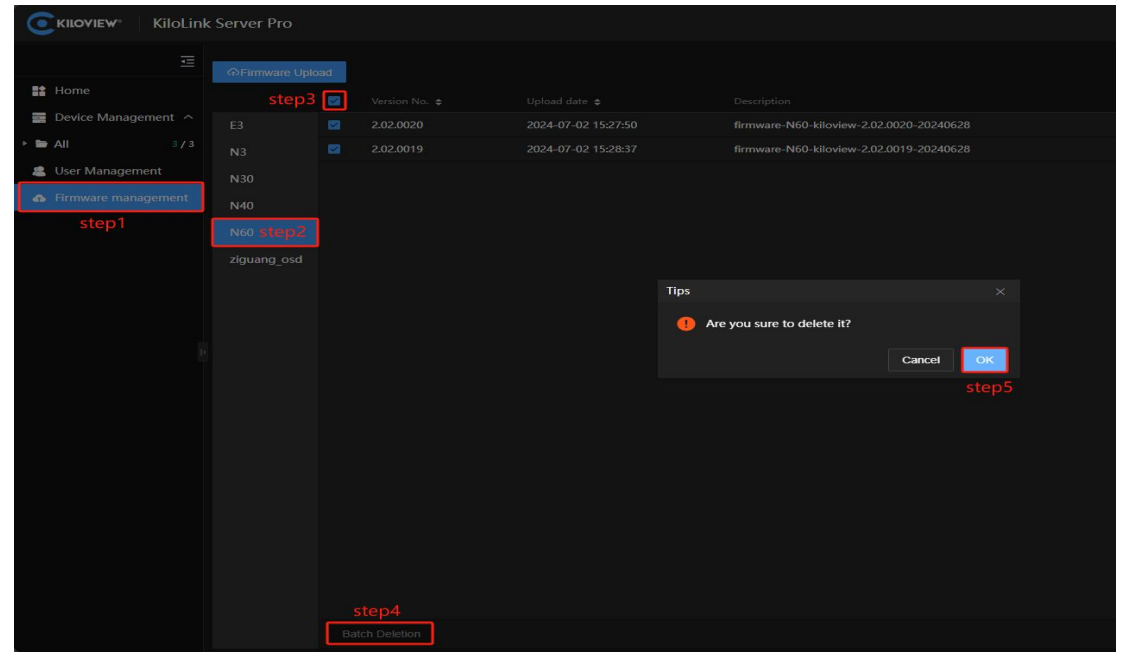

Picture79

#### 4.6.3. Upload Firmware

#### Find the firmware management interface

In the firmware management interface, find the "Firmware Upload" button and click it.

| 0   | KILOVIEW KiloLin    | k Server Pro   |         |                 |                                              |  |
|-----|---------------------|----------------|---------|-----------------|----------------------------------------------|--|
|     |                     | @Firmware Uple | ad step |                 |                                              |  |
|     |                     |                | Versio  |                 |                                              |  |
| 88  |                     |                |         | Firmware Upload |                                              |  |
| × 🖬 |                     |                |         | Firmware Upload | Select a file Only bin files can be uploaded |  |
|     | KILOVIEW            | N30            |         |                 | No file selected                             |  |
|     | ኮ РЗ                |                |         | * Description   | Describe or note for the uploaded firmware   |  |
|     |                     | ziguang_osd    |         |                 | within 100 characters.                       |  |
|     |                     |                |         |                 |                                              |  |
|     |                     |                |         |                 |                                              |  |
| 8   | User Management     |                |         |                 |                                              |  |
| 6   | Firmware management |                |         |                 | Cancel OK step5                              |  |
|     | step1               |                |         |                 |                                              |  |
|     |                     |                |         |                 |                                              |  |
|     |                     |                |         |                 |                                              |  |
|     |                     |                |         |                 |                                              |  |

Picture71

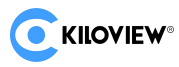

#### Select the firmware file

| > • 🛧 📙                                                                                                    | « arch.MPSoc > N60-V2.0 > 2.02.0020                   | ~ č                                | ) Search 2.02.0020 | م<br>ر          |
|----------------------------------------------------------------------------------------------------|-------------------------------------------------------|------------------------------------|--------------------|-----------------|
| Organize 🔻 Nev                                                                                                    | v folder                                              |                                    | 8==                | - 🔳 🔞           |
| This PC                                                                                                    | ^ Name ^                                              | Date modified<br>6/28/2024 8:36 PM | Type<br>BIN File   | Size 206.871 KB |
| <ul> <li>Desktop</li> <li>Documents</li> <li>Downloads</li> <li>Music</li> <li>Pictures</li> <li>Videos</li> <li>Local Disk (C:)</li> <li>Local Disk (D:)</li> </ul> |                                                       |                                    |                    |                 |
| Vetwork Network                                                                                                    | ~ <                                                   |                                    |                    |                 |
|                                                                                                    | File name: firmware-N60-kiloview-2.02.0020-20240628.b | bin                                | V BIN (*.bin)      | ~               |
|                                                                                                    |                                                       |                                    | <u>O</u> pen       | Cancel          |

#### Picture72

Select the firmware file to be uploaded in the pop-up file (usually \*.bin Format).

|  |                                                                                                    |                 |           |        | k Server Pro                    | KILOVIEW <sup>®</sup> KiloLink                                                                                       | 0    |
|--|----------------------------------------------------------------------------------------------------|-----------------|-----------|--------|---------------------------------|----------------------------------------------------------------------------------------------------|------|
|  |                                                                                                    |                 |           | Ipload | ଦFirmware Up                    |                                                                                                    |      |
|  |                                                                                                    |                 |           |        |                                 |                                                                                                    | ==   |
|  |                                                                                                    | Firmware Upload | 2024-06-1 |        |                                 |                                                                                                    |      |
|  | Select a file Only bin files can be uploaded                                                                                                    | Firmware Upload |           |        |                                 |                                                                                                    | × 🖿  |
|  | firmware-N60-kiloview-2.02.0020-20240628.bin ×                                                                                                    |                 |           |        | N30                             | KILOVIEW                                                                                                    | 1    |
|  | Describe or note for the uploaded firmware                                                                                                    | * Description   |           |        |                                 | ► P3                                                                                                    |      |
|  | within 100 characters.                                                                                                    |                 |           |        |                                 |                                                                                                    | 3    |
|  |                                                                                                    |                 |           |        |                                 |                                                                                                    |      |
|  |                                                                                                    |                 |           |        |                                 |                                                                                                    |      |
|  |                                                                                                    |                 |           |        |                                 | User Management                                                                                                    | .8   |
|  | Cancel                                                                                                    |                 |           |        |                                 | Firmware management                                                                                                  | •    |
|  | Select a file Only bin files can be uploaded<br>firmware-N60-kiloview-2.02.0020-20240628.bin ×<br>Describe or note for the uploaded firmware<br>within 100 characters. | Firmware Upload |           | 1      | N3<br>N30<br>N40<br>ziguang_osd | All 3/3<br>► KILOVIEW<br>► P3<br>■ N60<br>■ N60-TEST-001<br>■ N60-TEST-004<br>User Management<br>Firmware management | - 11 |

#### Describe the firmware

Picture73

Enter a description of the firmware in the "Description" field. Click the "OK" button to start uploading.

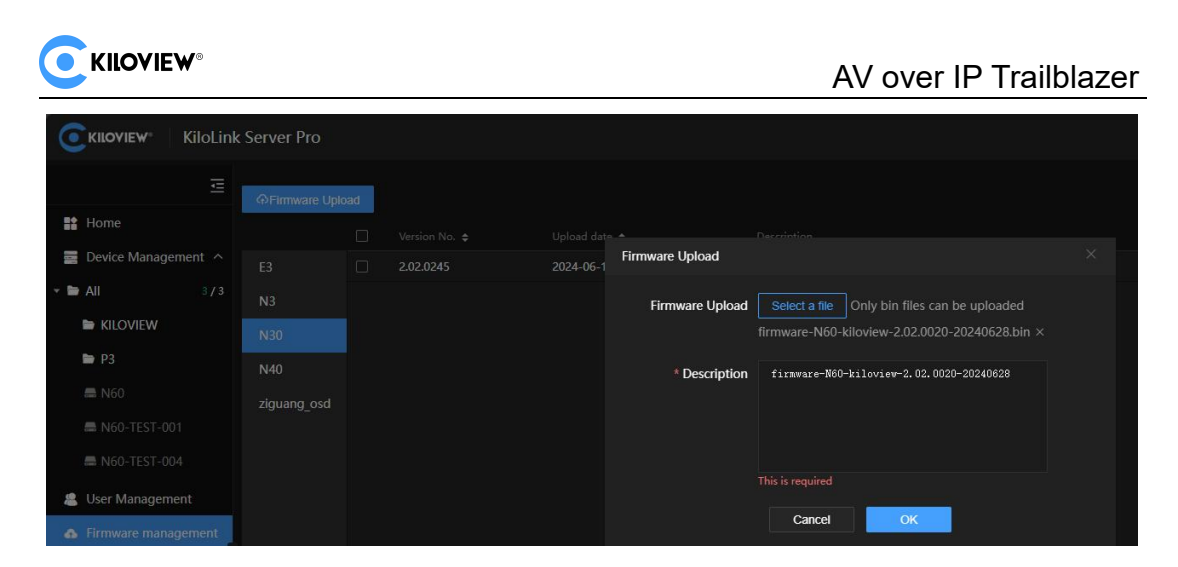

![](_page_58_Figure_1.jpeg)

#### Waiting for upload

| -1 | Firmware Upload |                                                                                           | × |
|----|-----------------|-------------------------------------------------------------------------------------------|---|
|    | Firmware Upload | Select a file Only bin files can be uploaded firmware-N60-kiloview-2.02.0020-20240628.bin |   |
|    |                 | ×                                                                                         |   |
|    | * Description   | firmware-N60-kiloview-2.02.0020-20240628                                                  |   |
|    |                 | Cancel                                                                                    |   |

Picture75

KiloLink Server Pro will display the upload progress, waiting for the firmware upload to complete.

TIP: The firmware upload time depends on the file size and network speed, please wait and observe patiently.

### 4.6.3.Check Uploaded Firmware

After uploading is complete, you can view the uploaded firmware in the firmware management list.

| <b>C</b> KILOVIEW <sup>®</sup> KiloLir  | nk Server Pro |     |           | 0                   | Firmware uploaded Successed | ×                                       |   |  |
|-----------------------------------------|---------------|-----|-----------|---------------------|-----------------------------|-----------------------------------------|---|--|
| 亘                                       | ଦFirmware Upl | oad |           |                     |                             |                                         |   |  |
| Home                                    |               |     |           | Upload date ¢       |                             | Description                             |   |  |
| Device Management ^                     | E3            |     | 2.02.0020 | 2024-07-02 15:27:50 |                             | firmware-N60-kiloview-2.02.0020-2024062 | 8 |  |
| All 3/3                                 | N3            |     | 2.02.0019 | 2024-07-02 15:28:37 |                             | firmware-N60-kiloview-2.02.0019-2024062 | 8 |  |
| 🚇 User Management                       | N30           |     |           |                     |                             |                                         |   |  |
| <ul> <li>Firmware management</li> </ul> | N40           |     |           |                     |                             |                                         |   |  |
|                                         | N60           | 1   |           |                     |                             |                                         |   |  |
|                                         | ziguang_osd   |     |           |                     |                             |                                         |   |  |

Picture76

![](_page_59_Picture_1.jpeg)

# 4.6.4. Upgrade Firmware

For details on operation, see "4.4.4.7. Firmware Upgrade" chapter.

In the device management interface.Turn on "Maintenance Mode" and select the "Device Model" tab .Select the checkbox of the device that needs to be upgraded. Then click the "Firmware Upgrade" button and a window for selecting firmware will pop up.

| CKILOVIEW Kild      | Link Server Pro    | D                 |          |                  |                     |                                          |  | e admin - ∎ 0    |
|---------------------|--------------------|-------------------|----------|------------------|---------------------|------------------------------------------|--|------------------|
|                     | ≡ <sup>♥ All</sup> |                   |          |                  |                     |                                          |  | Maintenance mode |
| Ba Home             | + Add dev          | ice One-clic)     |          |                  |                     |                                          |  |                  |
| 🖀 Device Management | All                | ■ Status ÷        | Select F | irmware          |                     |                                          |  | N60 🗹 🗉 🗇        |
| 🕨 🖿 Ali 🛛 step1 🔹   | 13 N60             | step4<br>⊘ Online |          | Firmware Version |                     |                                          |  | N60 🗹 🕂 🗊        |
| 🎩 User Management   | step3              |                   | ٠        | 2.02.0020        | 2024-07-02 15:27:50 | firmware-N60-kiloview-2.02.0020-20240628 |  | 2 4 6            |
| Firmware manageme   |                    |                   | •        | 2.02.0019        | 2024-07-02 15:28:37 | firmware-N60-kiloview-2.02.0019-20240628 |  |                  |
|                     |                    |                   |          |                  |                     |                                          |  |                  |
|                     |                    |                   |          |                  |                     |                                          |  |                  |
|                     |                    |                   |          |                  |                     |                                          |  |                  |
|                     |                    |                   |          |                  |                     |                                          |  |                  |
|                     |                    |                   |          |                  |                     |                                          |  |                  |
|                     |                    |                   |          |                  |                     |                                          |  |                  |
|                     |                    |                   |          |                  |                     |                                          |  |                  |
|                     |                    |                   |          |                  |                     | Cancel OK step7                          |  |                  |
|                     |                    |                   |          |                  |                     |                                          |  |                  |

Picture80

Select the corresponding "Firmware Version" in the pop-up window, and then click "OK" to start the upgrade.

|              | KiloLin | k Server Pro |         |           |               |            | Modification S | uccessed | ×            |             |                 |             | 😩 admin 🕶 🖪      | 0 |
|--------------|---------|--------------|---------|-----------|---------------|------------|----------------|----------|--------------|-------------|-----------------|-------------|------------------|---|
|              |         | ♥ All        |         |           |               |            |                |          |              |             |                 |             | Maintenance mode | • |
| Home         |         | + Add devio  | • • • • | one-click |               |            |                |          |              |             |                 |             |                  |   |
| Device Manag | ement ^ | All          |         |           | 70091110096FA | d5f09163 @ | N60-TEST-001   | N60      | N60-TEST-001 |             | 2.02.0018       | 2.02.0020 🛞 | N60 🗹 🖷          |   |
| 👻 🖿 All      |         | N60          |         |           | 70091110096FB | 04f37769 😥 | N60-TEST-004   | N60      | N60-TEST-004 | Oispatching | 2.02.0016.beta8 | 2.02.0020 🛞 | N60 🗹 🗐          |   |
| KILOVIEW     |         |              |         |           | F202405286688 | 1038b68a 🖉 | N60            | N60      | 分发蒙瞒勿用-73    |             | null            |             |                  |   |
| 🖿 P3         |         |              |         |           |               |            |                |          |              |             |                 |             |                  |   |

Picture81

![](_page_60_Picture_1.jpeg)

# **Thanks for reading!**

#### Kiloview Electronic Technology Co., Ltd.

- Tel number: +86-731-88315979
- Website: www.Kiloview.com
- Technical support email: support@Kiloview.com
- Address: B4-106/109, Jiahua Intelligence Valley Industrial Park, 877 Huijin Road,
- Yuhua District, Changsha, China